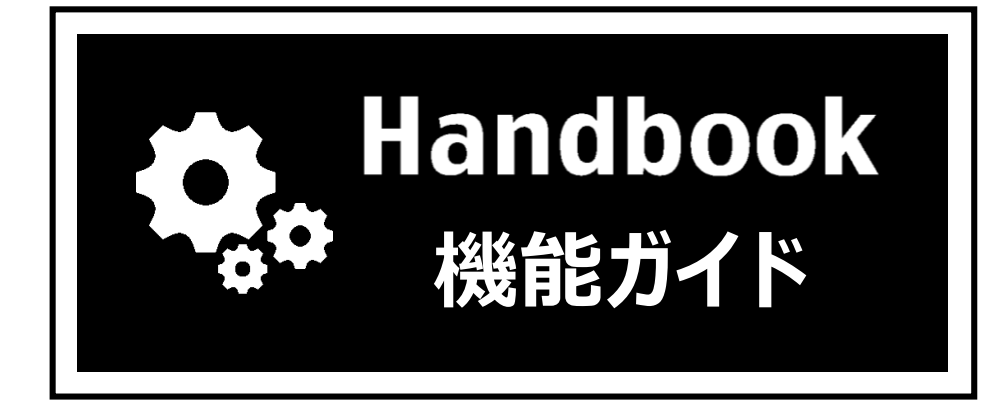

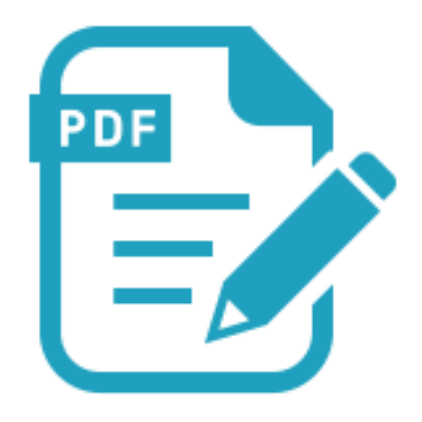

## PDF注釈

| 機能概要                                                  | <u>3</u>  |
|-------------------------------------------------------|-----------|
| 利用シーン                                                 | <u>4</u>  |
| 事前準備                                                  | <u>5</u>  |
| 使い方                                                   | <u>6</u>  |
| HandbookアプリでPDF注釈を開く ·····                            | <u>6</u>  |
| 注釈をつけたPDFをシェルフで閲覧する ・・・・・                             | <u>9</u>  |
| 注釈をつけたPDFをメールに添付する/外部アプリで開く/削除する ・・・・・・               | <u>11</u> |
| 注釈をつけたPDFをメールに添付する/外部アプリで開く                           | <u>11</u> |
| 注釈をつけたPDFを削除する ·····                                  | <u>13</u> |
| PDF注釈画面のメニュー                                          | <u>14</u> |
| 注釈ツール                                                 | <u>14</u> |
| ・ 1.1 文字修飾(マーカー、下線、波線、取り消し線)                          | <u>15</u> |
| ・ 1.2 テキスト(テキスト、吹き出し、署名)                              | <u>16</u> |
| ・ 1.3 ノート(ノート注釈) ・・・・・・・・・・・・・・・・・・・・・・・・・・・・・・・・・・・・ | <u>17</u> |
| ・ 1.4 ペン (インク) ・・・・・・・・・・・・・・・・・・・・・・・・・・・・・・・・・・・・   | <u>18</u> |
| <ul> <li>1.5 マーカー (インク)</li> </ul>                    | <u>19</u> |
| ・ 1.6 図形(矢印線、直線、四角形、楕円、多角形、連続線)                       | <u>20</u> |
| ・ 1.7 メディア(カメラ、スタンプ、音声)                               | <u>22</u> |
| ・ 1.8 消しゴム                                            | <u>24</u> |
| <ul><li>・ 1.9 選択</li></ul>                            | <u>24</u> |
| <ul> <li>1.10 色設定</li></ul>                           | <u>25</u> |
| ・ 1.11 元に戻す/やり直し                                      | <u>26</u> |
| <ul> <li>1.12 閉じる</li></ul>                           | <u>26</u> |
| ・ 1.13 ツールバー移動 ・・・・・・・・・・・・・・・・・・・・・・・・・・・・・・・・・・・・   | <u>26</u> |
| 注釈/しおりリスト ・・・・・                                       | <u>27</u> |
| しおり ・・・・・                                             | <u>28</u> |
| PDF内検索 ······                                         | <u>29</u> |
| サムネイル ・・・・・・・・・・・・・・・・・・・・・・・・・・・・・・・・・・・・            | <u>30</u> |

## 機能概要

- ◆ ブックをダウンロードすると、ブック内のPDFまたはオフィスファイルから自動生成したPDFに注釈をつけることができます。
- ◆ 注釈をつけたPDFはHandbookアプリの「端末内のハンドブックとドキュメント」(シェ ルフ)に保存されて、ネットワークに接続していないときでも閲覧することができます。
- ◆ 注釈をつけたPDFは外部アプリで印刷、共有(メールなど)することができます。

※対応端末はiPad/ iPhoneのみです。

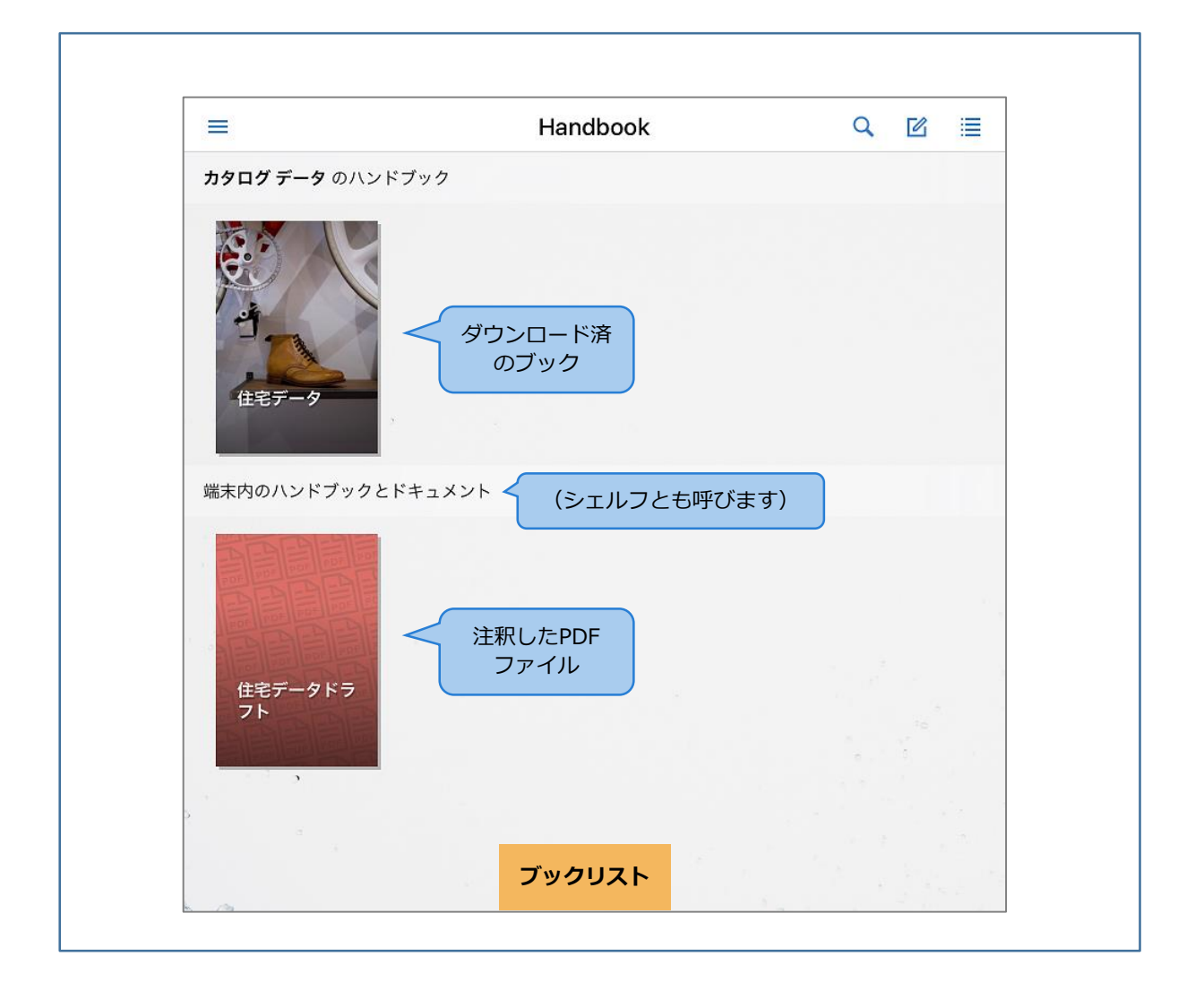

# 利用シーン

- ◆ 会議中に会議資料のPDFにコメントを追加して関係者にメール送信
- ◆ 部内回覧するレビュー資料のPDFにマークを追加して担当者にメール送信
- ◆ ネットワークが使えない現場でドキュメントのPDFに写真を添付し、印刷して共有

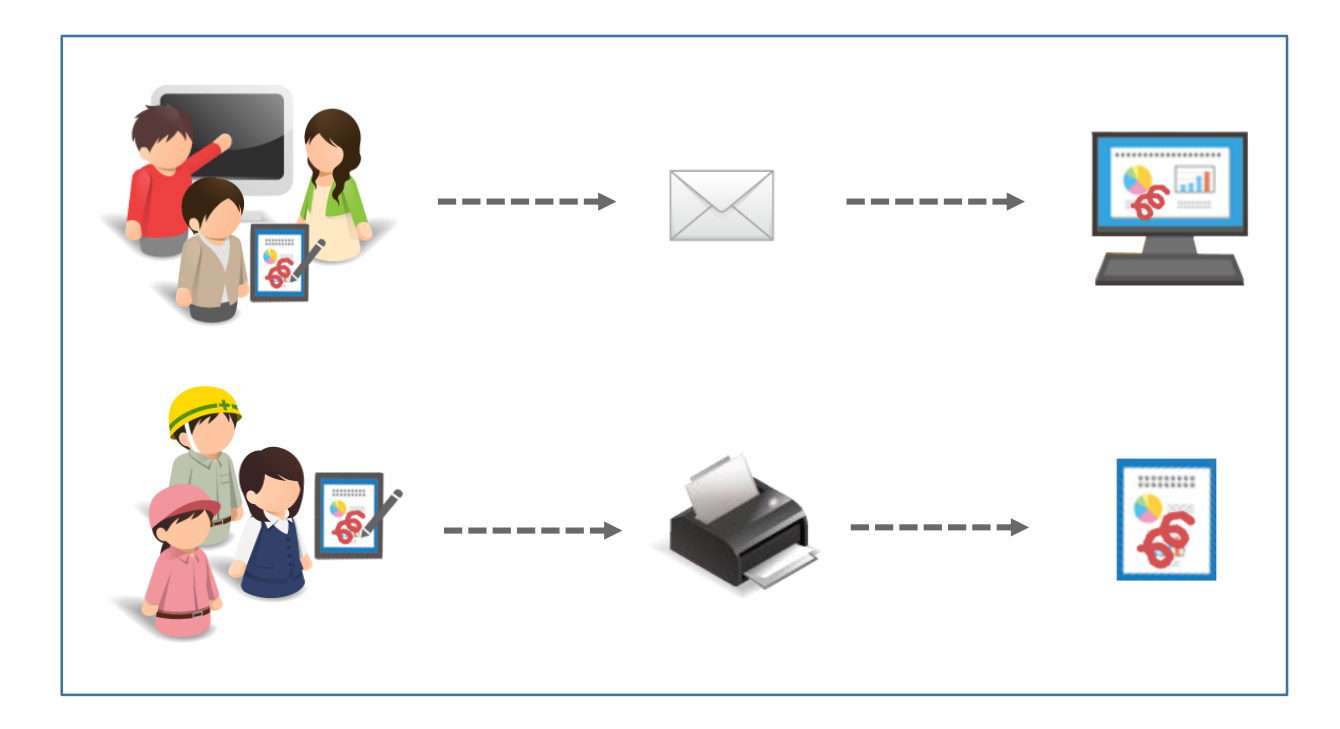

#### Handbook Studioでブックのダウンロードを許可する

HandbookアプリでPDFに注釈をつけるには事前にブックのダウンロードが必要です。 Handbook Studioで対象のブック設定にある「ブックのダウンロードを許可」をオンにしているのを確認してください。(「ブックのダウンロードを許可」は初期設定でオンになっています。)

#### Handbook Studioで外部アプリ連携を許可する

注釈をつけたPDFを外部アプリで印刷やメールで共有したい場合、Handbook Studioで対象のブック設定にある「外部アプリで添付ファイルを開くことを許可」をオンにする必要があります。この設定で外部アプリ連携を許可すると、Handbookアプリから別のアプリにコンテンツファイルをコピーして渡すことができるようになり、別のアプリでファイルの操作が可能になります。

| ブック管理                                  | ようしていた。<br>編集者アカウント管理 | 2011日の1月11日の1日の1日の1日の1日の1日の1日の1日の1日の1日の1日の1日の1日の | 武信/組織グループ管部            | <b>し</b><br>王 統計      | でである。                |              |
|----------------------------------------|-----------------------|--------------------------------------------------|------------------------|-----------------------|----------------------|--------------|
| ■■ブックを開く                               | + ブック追加               | 2 ブック設定 共同総                                      | 雑者 「 <b>「</b> コピー      | ★ 削除 ■ インポ            | ート 🖺 エクスポート          |              |
|                                        |                       |                                                  |                        |                       |                      |              |
| ブック設定                                  | È画面                   |                                                  |                        |                       |                      |              |
| タイトル<br>住宅データ(ドラ:                      | 7F)                   | <b>カテゴリー</b><br>カテゴリーなし                          | <b>_</b>               | ブックのダウンロー<br>ダウンロードした | ドを許可<br>時のみ閲覧を許可     | オン           |
| 表紙<br>Handbook                         | ブックのダワ                | ウンロードを許可                                         | <sup>する</sup>          | フィードバック機能を            | <del>E</del> 利用      | オン           |
| <b>р</b><br>72<br>72<br>72<br>72<br>72 |                       | セクションの表示レイア                                      | <b>کی</b><br>۱۰        | ルーム内でのブック             | の閲覧を許可               | オン           |
| catalog<br>✓ ブック全体に<br>ードを適用           | このアクセスコ               |                                                  |                        | シェルフ(書棚)への            | ブックのコピーを許可           | ● オフ         |
| 説明                                     |                       |                                                  |                        | 外部アプリで添付っ             | アァイルを開くことを許可         | オン 🔵         |
| 閲覧可能期間                                 | 閲覧可                   | オンすると、タ<br>できます(メー                               | や<br>部アプリがブ<br>-ルに添付する | ックのコンテン<br>、外部アプリで    | ツヘアクセスす。<br>ファイルを開く、 | ることが<br>、など) |
| ■ 開始                                   |                       | <b>m</b> ;                                       | 终了                     |                       | 凹が小に木行               |              |
|                                        |                       | 保存                                               | *                      | +ンセル                  |                      | ?E2F         |

※ 注意:外部アプリ連携を許可すると、Handbookアプリから別の外部アプリへPDFを コピーして渡ることになり、渡したあとのファイルはHandbookで管理することはできま せん。Handbookのコンテンツが外部に広まる可能性がありますので、外部アプリ連携は 慎重に使うようにご注意ください。 HandbookアプリでPDF注釈画面を開く

| 6 | 1        |  |
|---|----------|--|
|   | ± /      |  |
|   | <u> </u> |  |

Handbookアプリを開いて、ブックをダウンロードします。

ブックリストで対象のブックを長押し、または右上の「編集モード切替」ボタンを タップすると、ブックリストが編集モードに切り替わります。「ダウンロード」アイ コンをタップして、ブックをダウンロードします。編集モード画面の右上にある「完 了」をタップしてブックリストに戻ります。

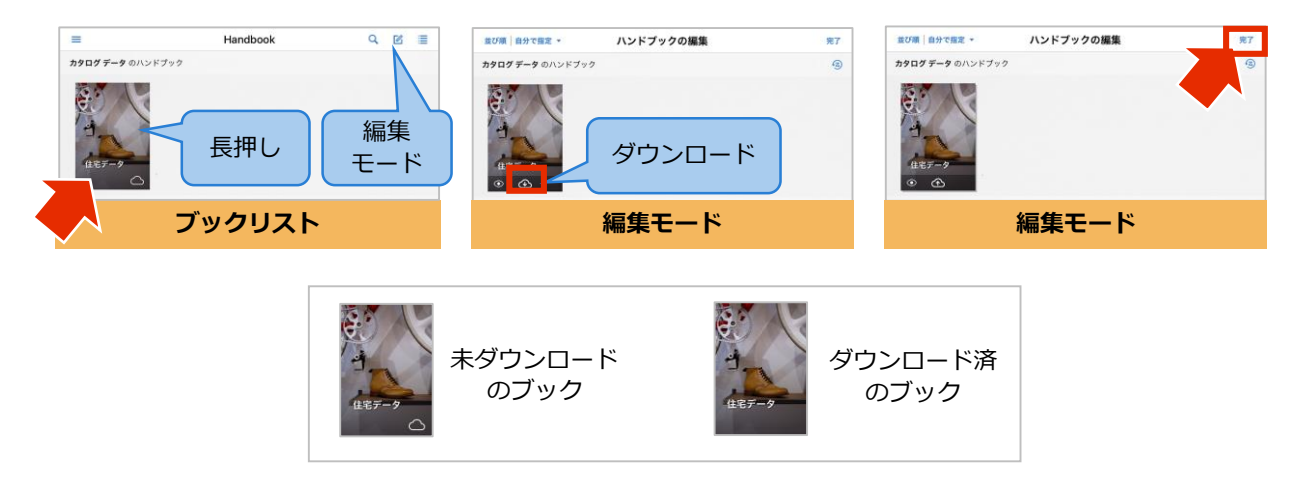

ダウンロードしたブックを開いて、PDFを閲覧します。

ダウンロード後、ブックをタップしてPDFのあるセクションを開きます。この画面は PDFプレビュー画面と呼びます。

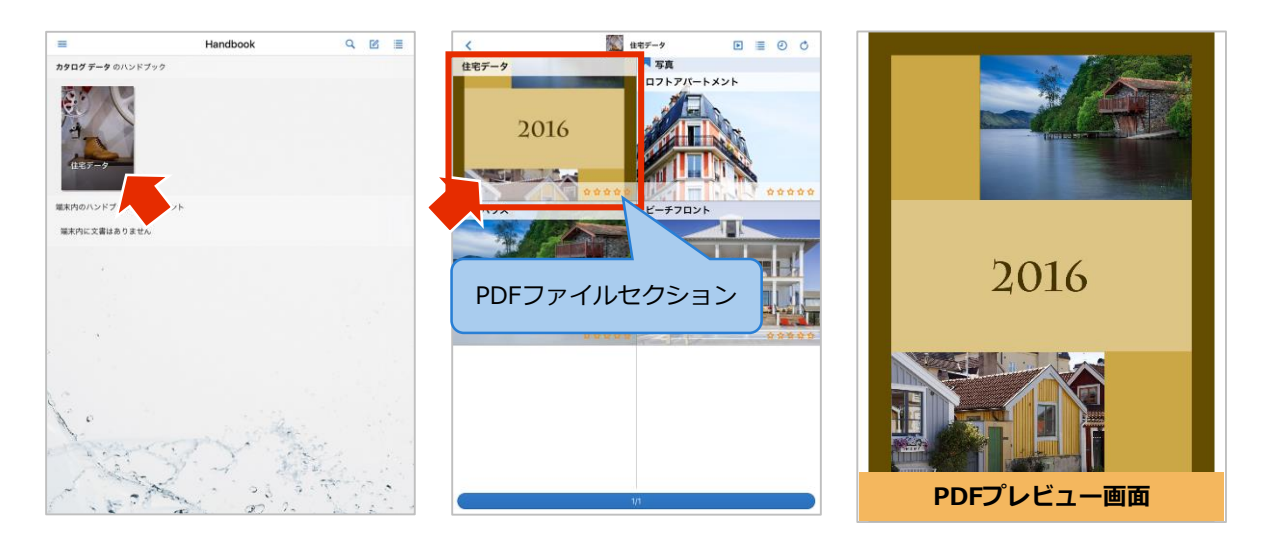

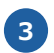

PDFプレビュー画面のメニューで「PDF注釈」を選択します。

PDFプレビュー画面をタップすると画面左上部にページメニューが表示されるので、 メニューの一覧から「PDF注釈」を選択します。

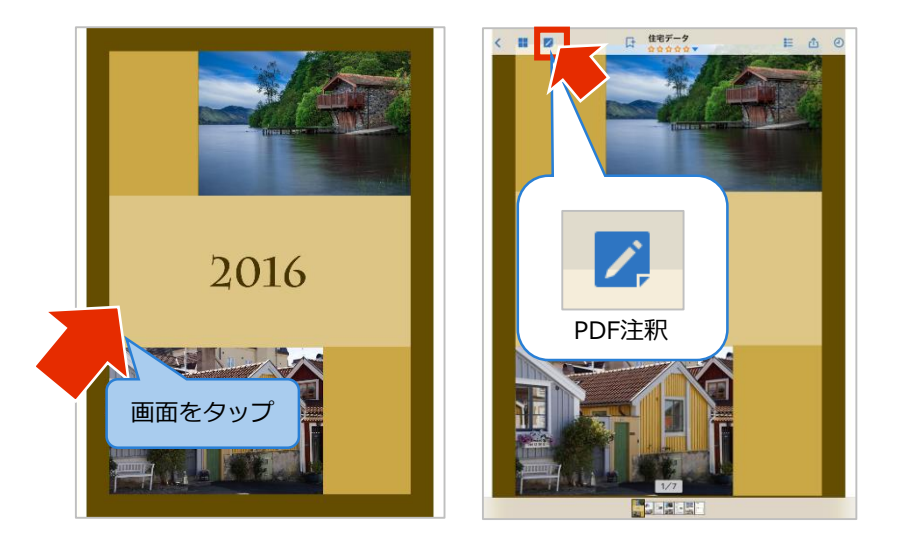

3 PDF注釈画面をタップしてメニューを表示します。

PDFプレビュー画面からさらに別のPDF注釈画面が表示されます。PDF注釈画面では 注釈用のメニューになります。

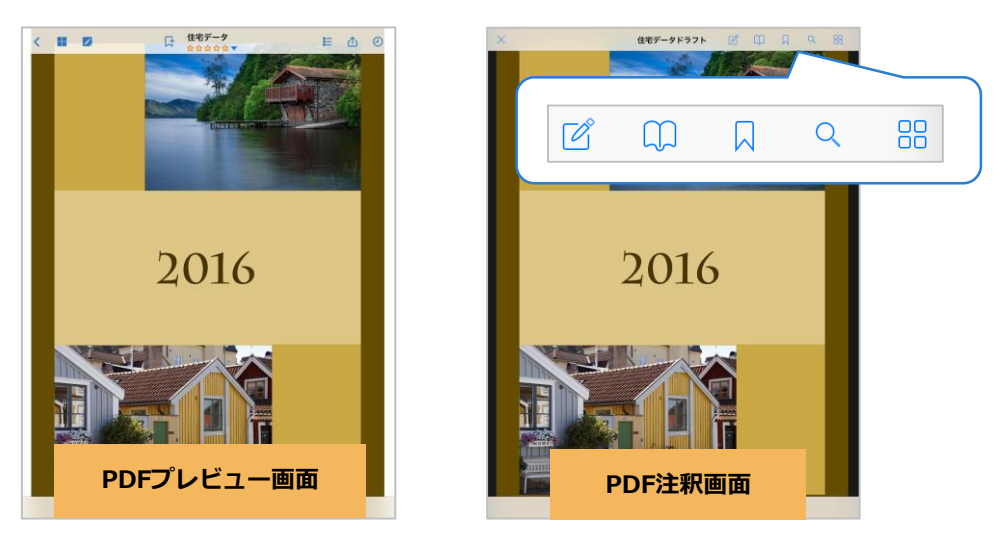

PDF注釈画面で表示されているメニューは以下のようなアイコンで示されます。

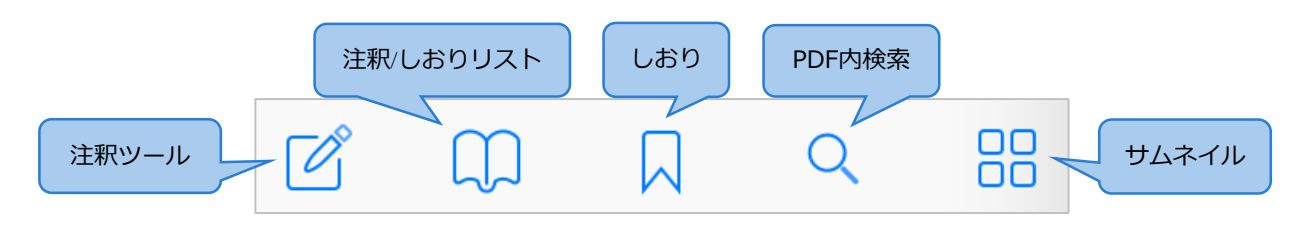

※ 各アイコンの機能は本ガイドの「PDF注釈画面メニューを理解する」を参照して ください。

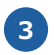

### PDF注釈画面を閉じます。

PDF注釈画面での編集が終わったら左上の「X」をタップしてPDF注釈画面を閉じ、 PDFプレビュー画面に戻ります。

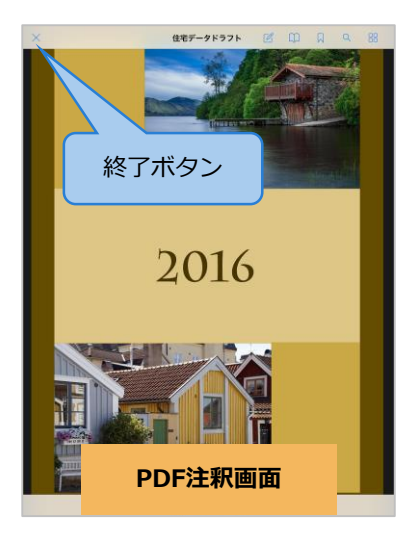

## 注釈をつけたPDFをシェルフで閲覧する

1

注釈をつけたPDFは別のPDFとしてHandbookアプリ内に保存され、ブックリスト下部のシェルフに一覧で表示されます。

ここではPDF注釈画面からシェルフへ移動してコンテンツを閲覧する手順を説明します。

PDF注釈画面を閉じてブックリストに戻ります。

PDF注釈画面左上にある「X」を選択してPDFプレビュー画面に戻り、また「戻る」 を選択してセクションリスト、ブックリストに戻ります。

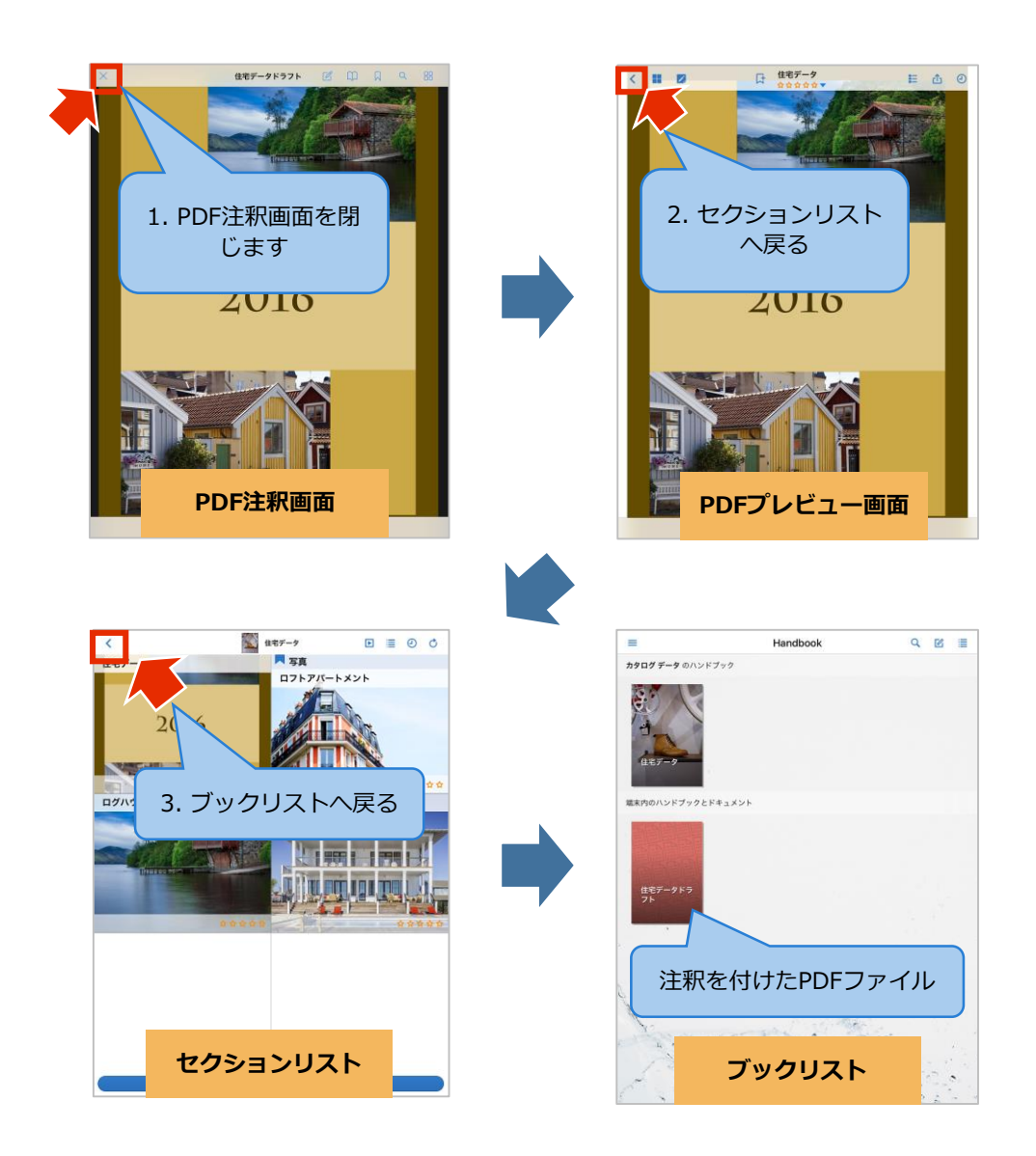

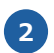

注釈をつけたPDFファイルを閲覧します。

シェルフには、注釈をつけたPDFファイルの一覧が表示されます。PDFアイコンを タップするとプレビュー画面が表示されます。

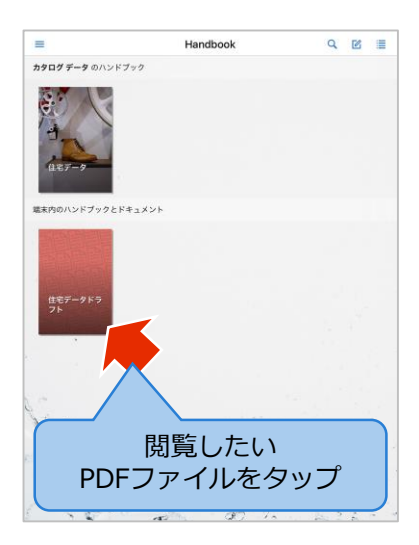

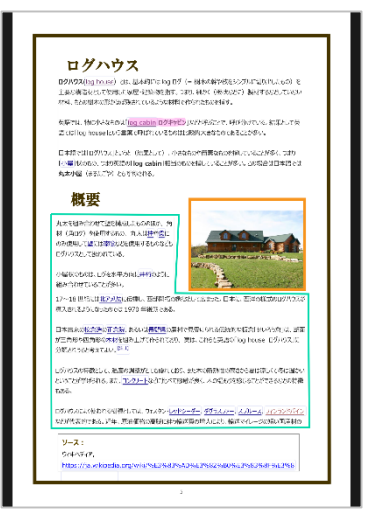

注釈したファイルをそのまま表示させる

## 注釈をつけたPDFをメールに添付する/外部アプリで開く/削除する

## 注釈をつけたPDFをメールに添付する/外部アプリで開く

注釈をつけたPDFをメールに添付して送ったり外部アプリで開いたりすることができます。 この場合、ブックをダウンロードする前にHandbook Studioのブック設定で「外部アプリ で添付ファイルを開くことを許可」オプションをオンにする必要があります。

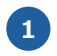

2

シェルフのPDFファイルアイコンを長押し、または右上の「編集モード切替」ボタン をタップすると編集モードに切り替えます。

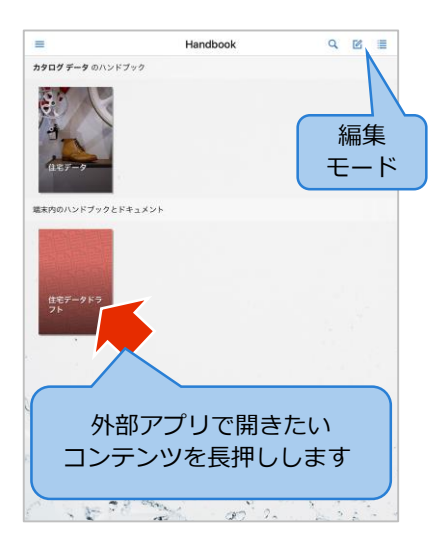

PDFファイルアイコン上にメニューボタンが表示されます。メニューの「共有」を タップします。

※「共有」が表示されない場合は、ブック設定の「外部アプリで添付ファイルを開く ことを許可」オプションがオフです。

Handbook Studioでブック設定を変更して保存してください。その後、Handbook アプリでブックリストを再読み込みすると、ダウンロードの更新アイコンが表示され ます。ダウンロードを解除しないで、ダウンロードの更新を行うことでメニューに 「共有」が表示されるようになります。

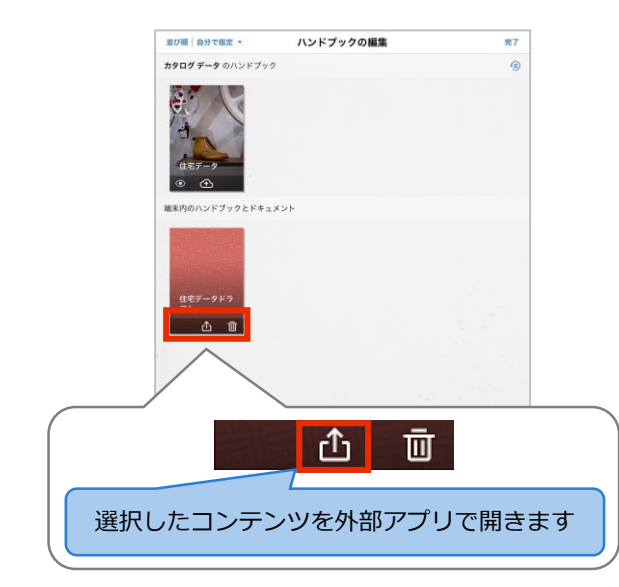

表示されたポップアップ画面で、注釈の設定を選択します。

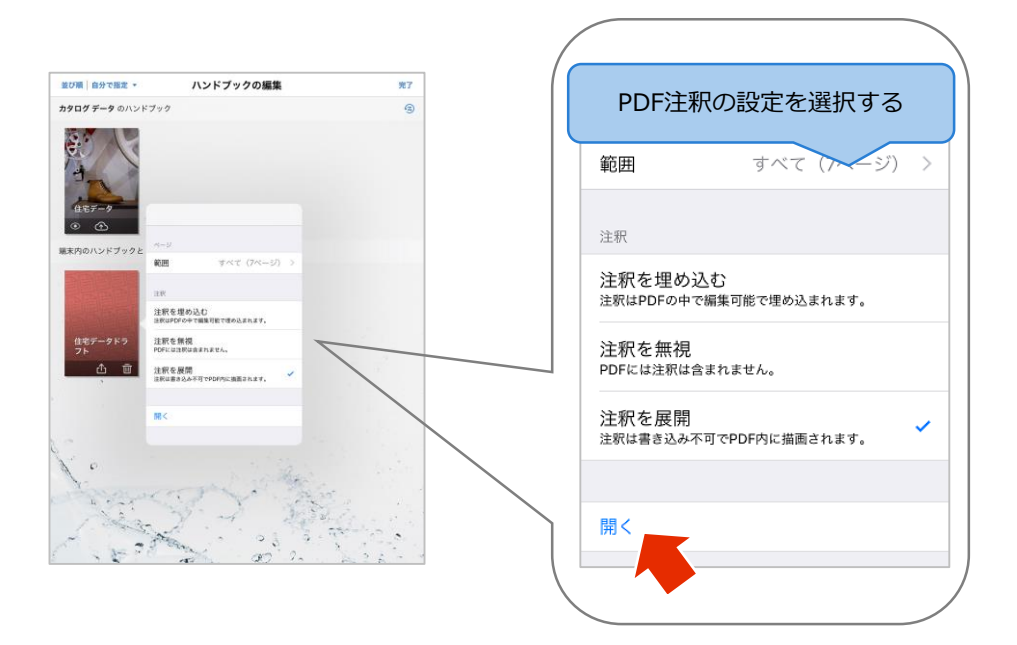

4

3

表示された共有画面で、アプリを選択します。

※表示されるアプリは、Handbookアプリで指定したものではありません。 使用している端末によって異なります。

※ 注意:外部アプリで添付ファイルを開くことを許可し、Handbookアプリから外 部アプリでコンテンツを開くとき、コンテンツはコピーして外部アプリに渡されます。 外部アプリに渡した後はHandbookで管理することができないため注意してくださ い。

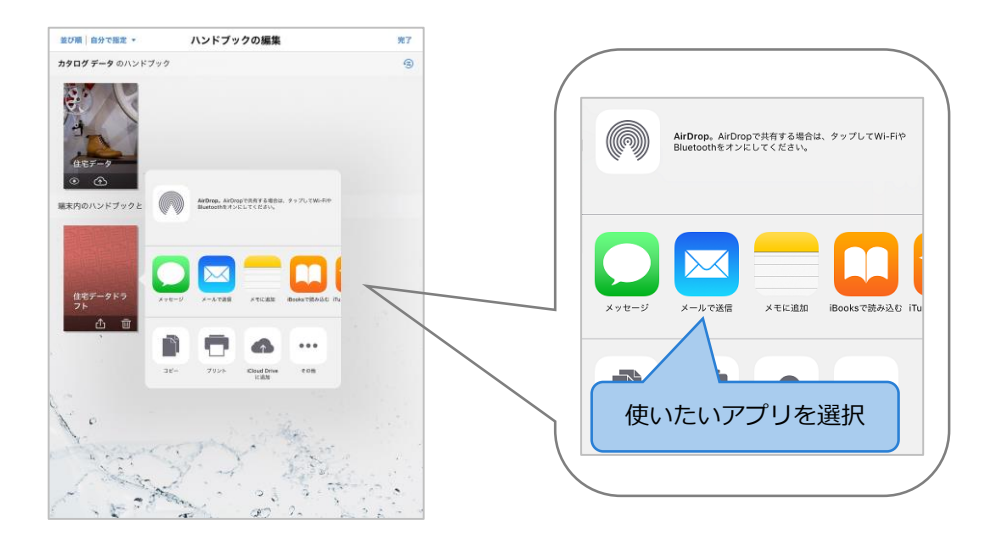

シェルフのPDFファイルアイコンを長押し、または右上の「編集モード切替」ボタンをタッ プすると編集モードに切り替わり、PDFファイルアイコン上にメニューボタンが表示されま す。メニューの「削除」をタップします。

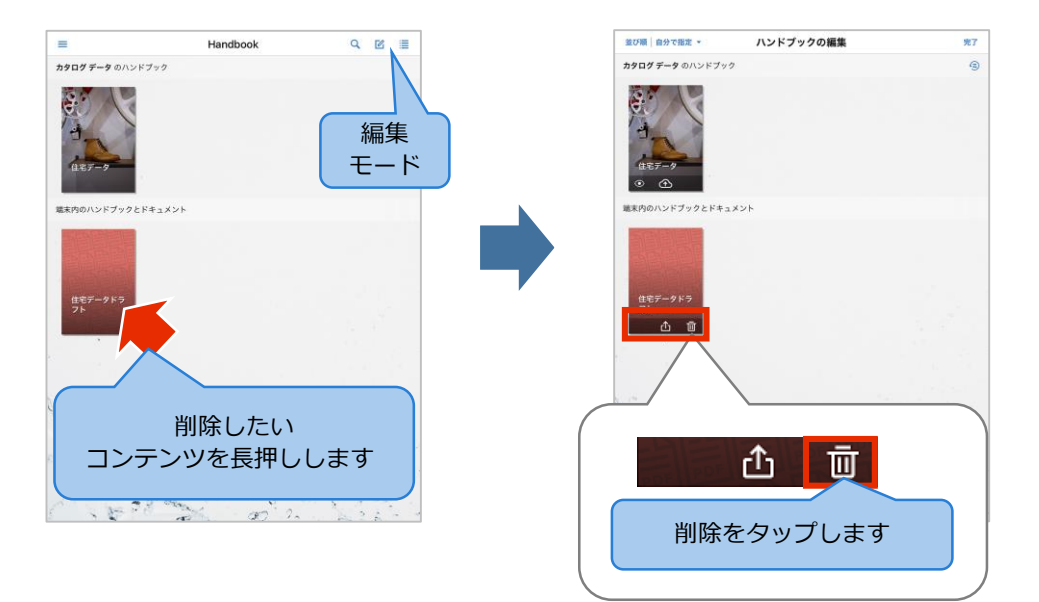

## PDF注釈画面のメニュー

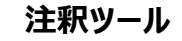

PDF注釈画面のメニューで「注釈ツール」オプションを選択すると、画面にツールバーが表示されます。ツールバーの各注釈アイコンの種類を以下に説明します。

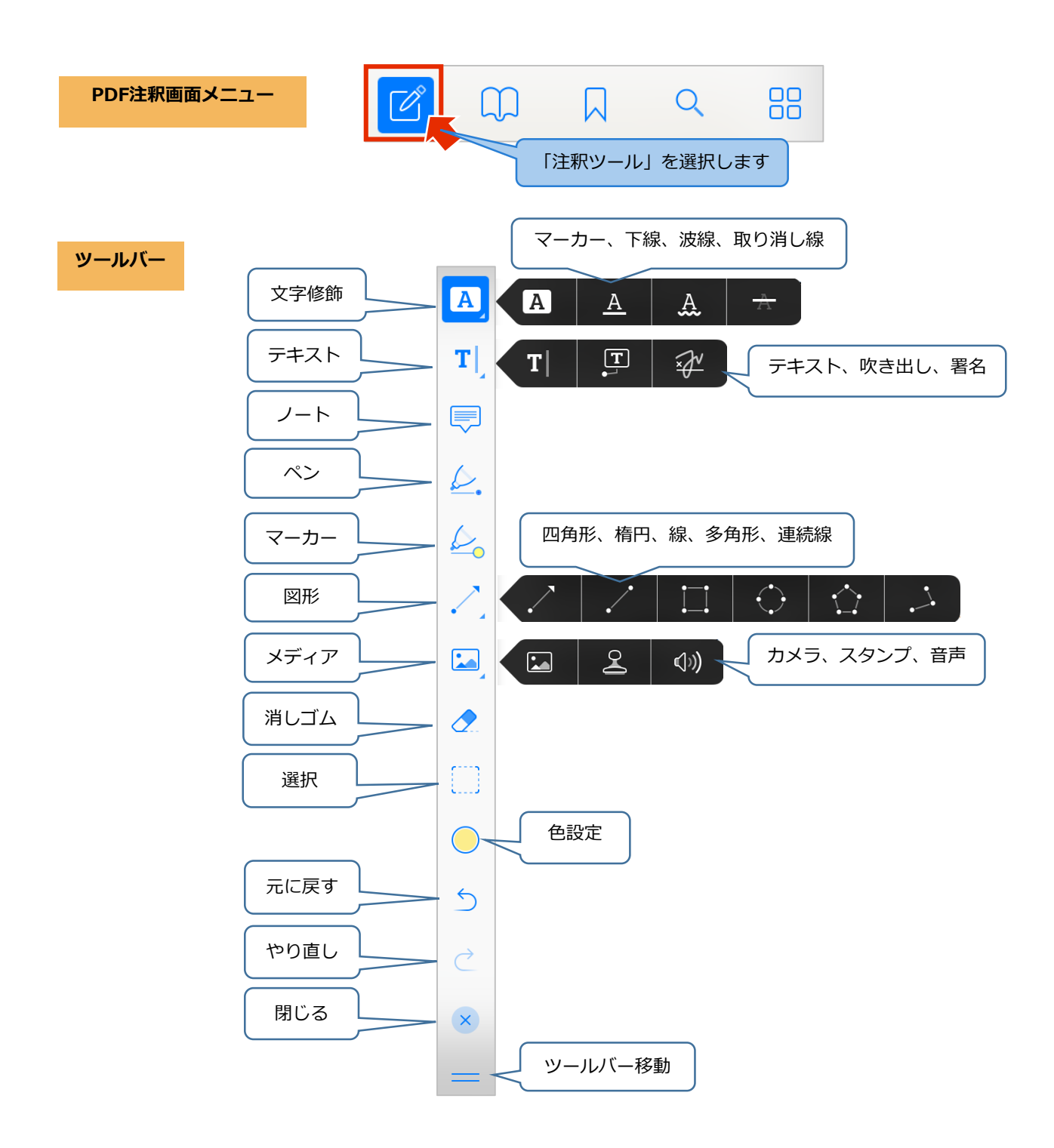

#### 1.1 文字修飾(マーカー、下線、波線、取り消し線)

「文字修飾」アイコンを長押しすると、ページ内の文字に「マーカー」、「下線」、「波 線」、「取り消し線」を引くことができます。

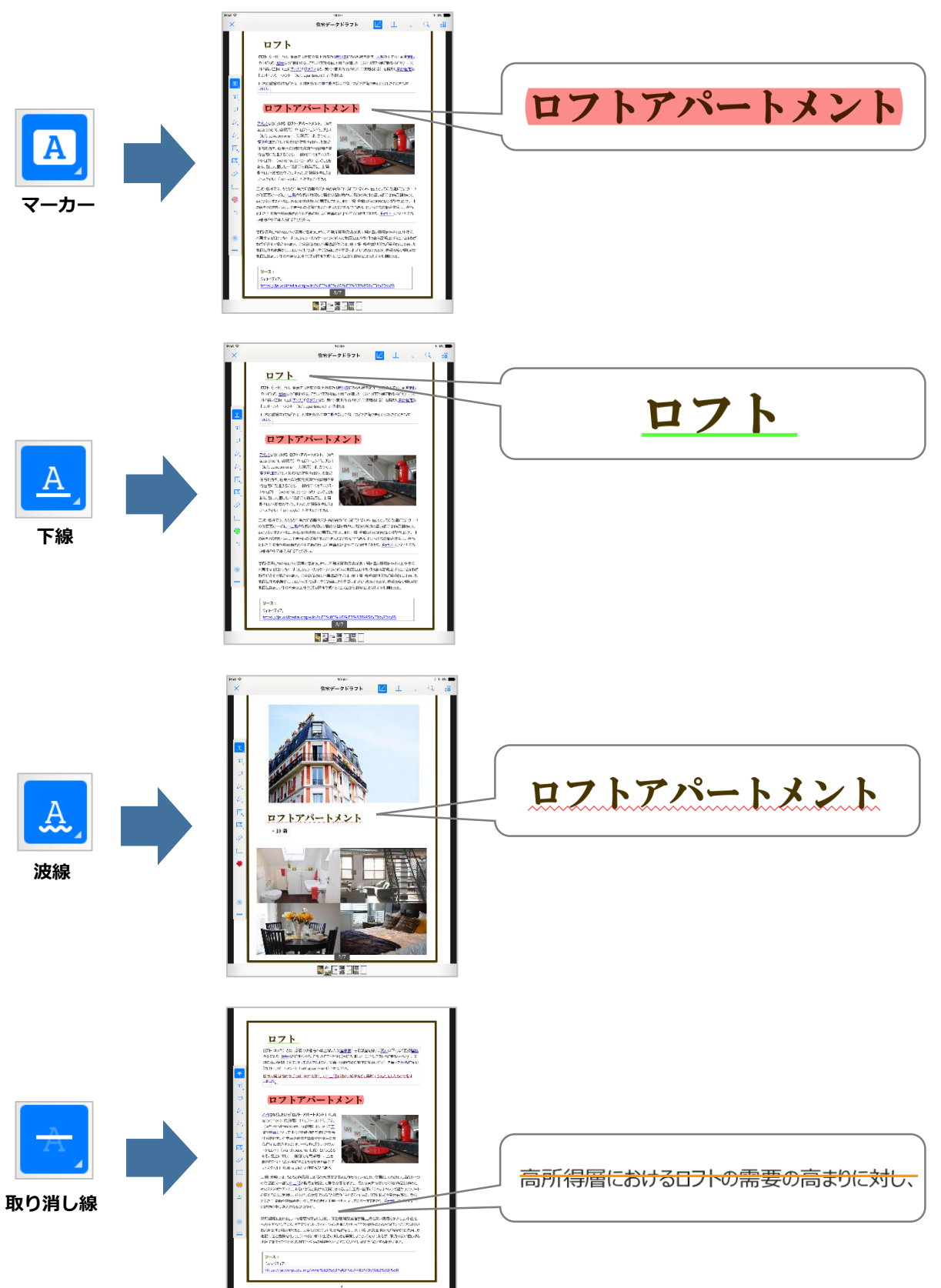

#### 1.2 テキスト(テキスト、吹き出し、署名)

「テキスト」アイコンを長押しすると、ページ内タップした場所に「テキスト」、「吹き出 し」、「署名」を入力することができます。

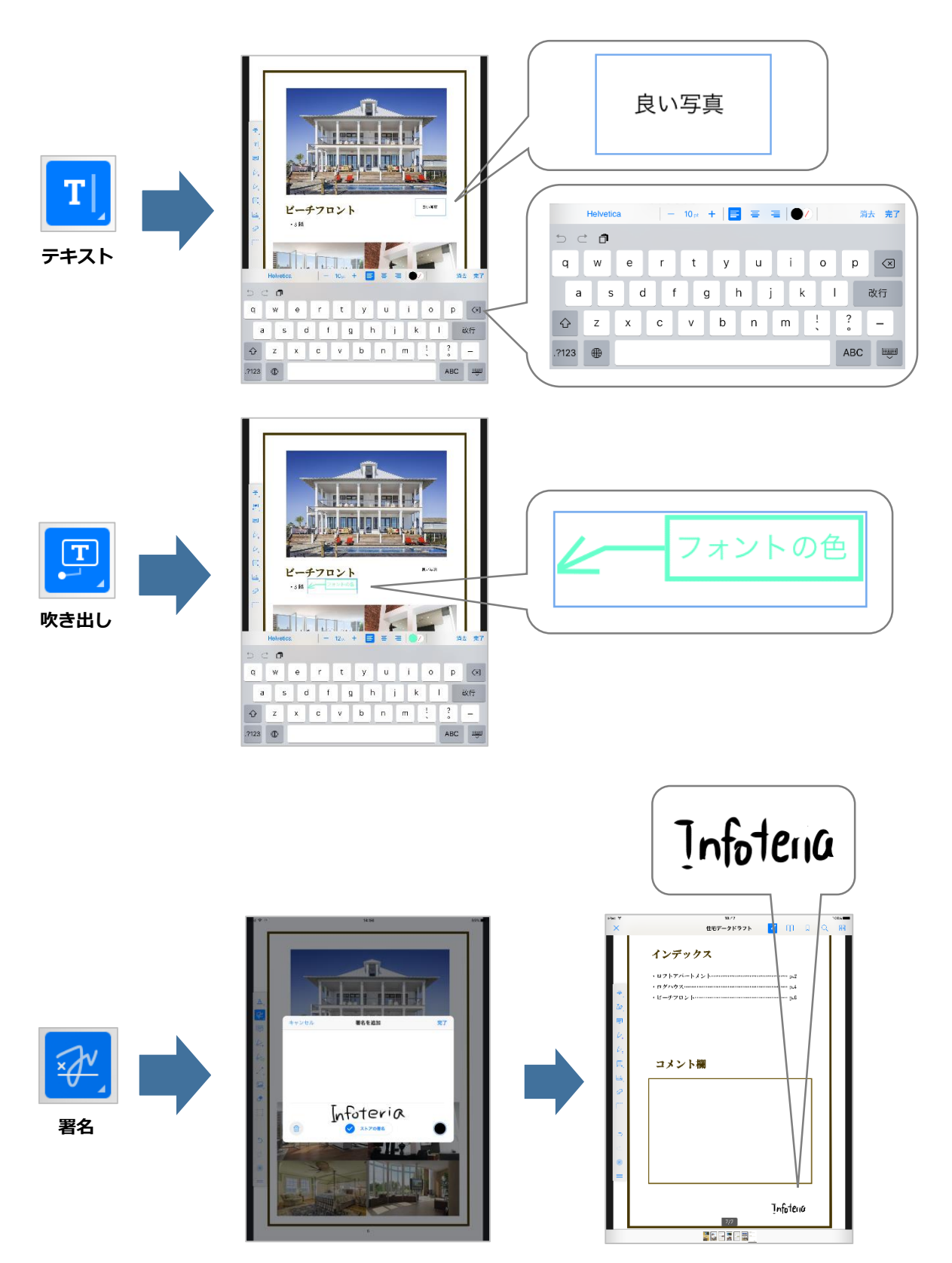

#### 1.3 ノート(ノート注釈)

「ノート」をタップすると、ページ内にコメントを入力することができます。コメント欄の 左上にある「編集」をタップすると、色の選択やアイコン図形を変更することができます。

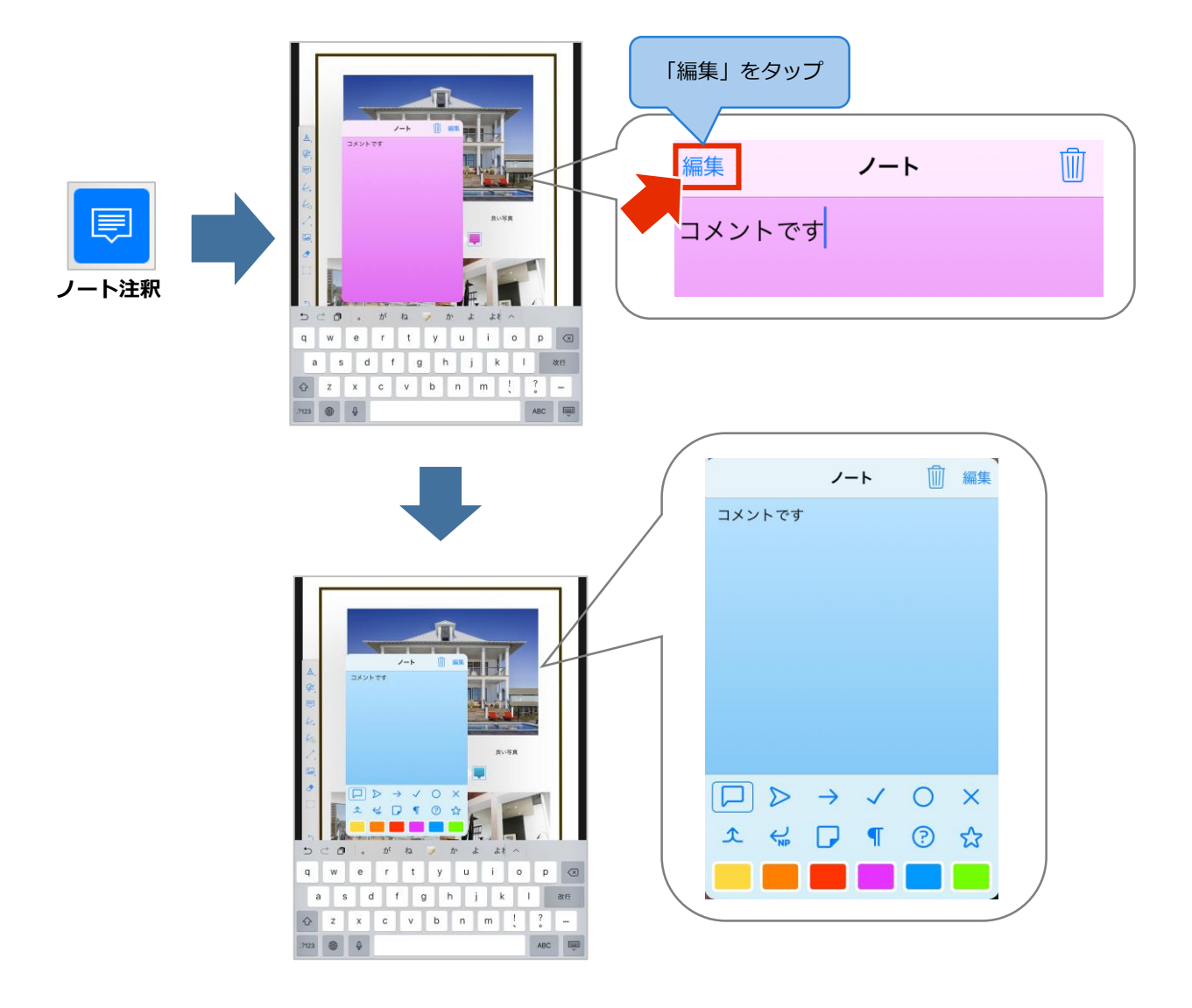

「ペン」をタップすると、手書きでメモを記述することができます。また、「色設定」を タップすると、ペンの色や太さ、透過度を変更することができます。

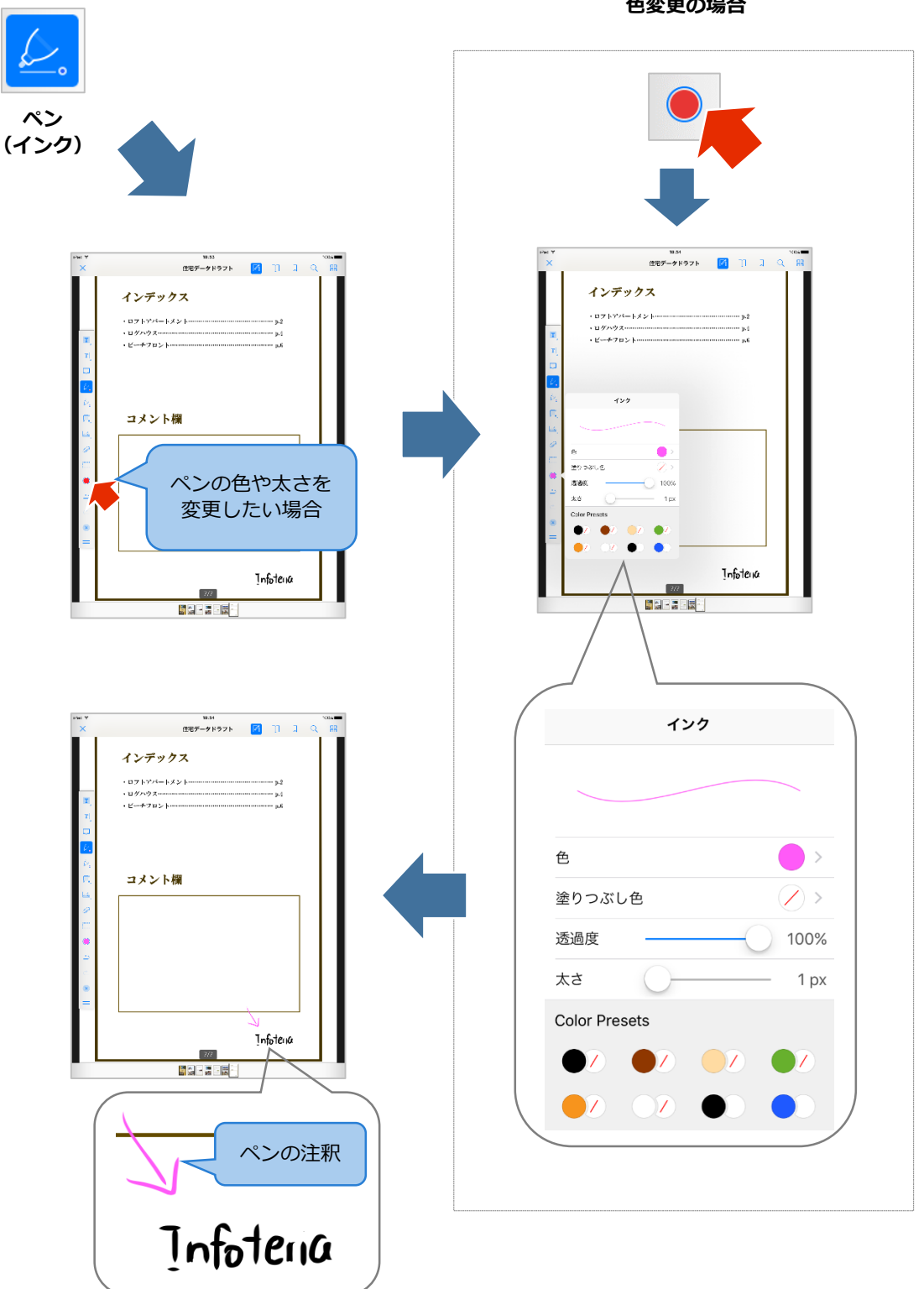

色変更の場合

「マーカー」をタップすると、手書きでマーカーを引くことができます。また、「色設定」 をタップすると、ペンの色や太さ、透過度を変更することができます。

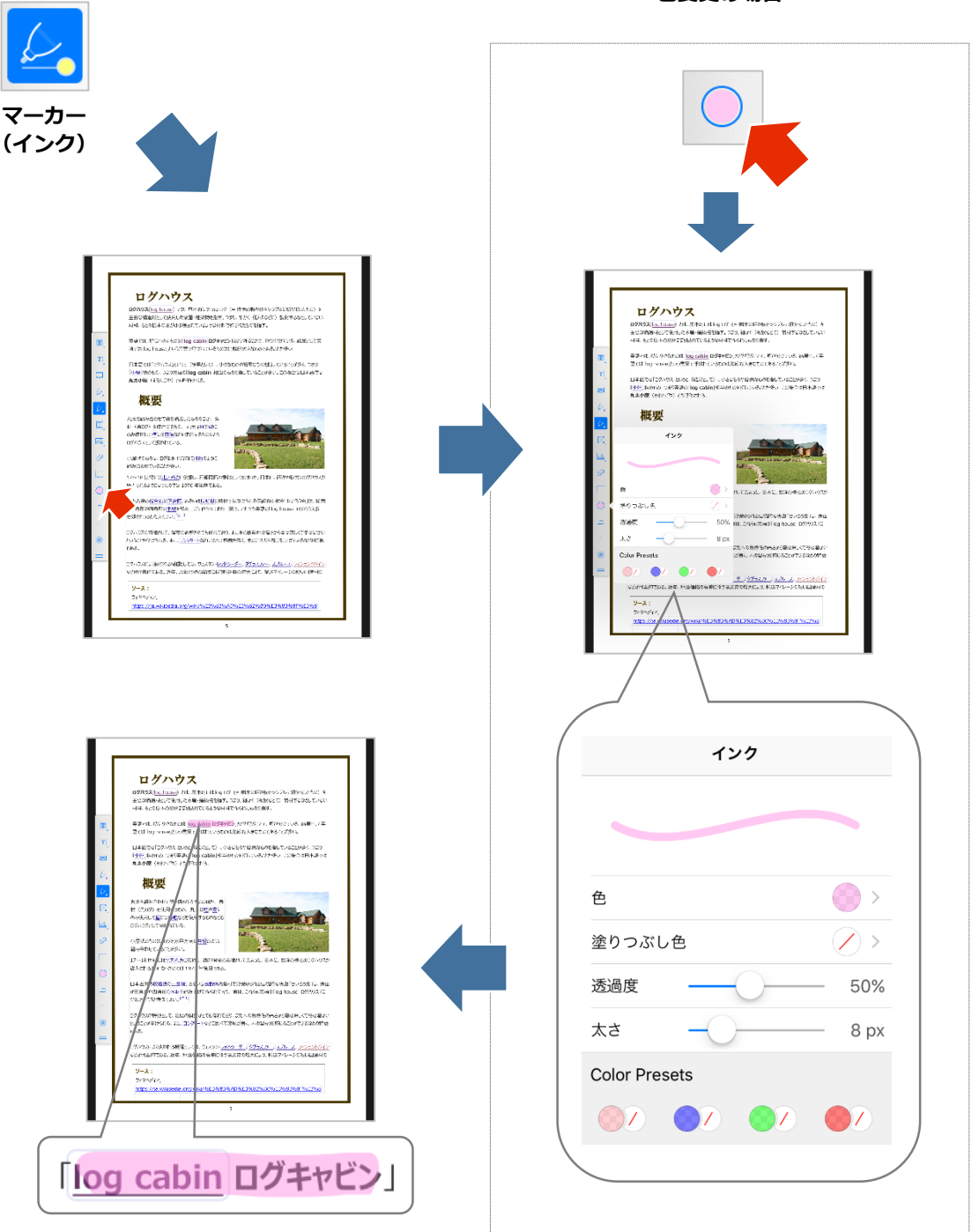

色変更の場合

#### 1.6 図形(矢印線、直線、四角形、楕円、多角形、連続線)

「図形」を長押しすると、ページに様々な図形を挿入することができます。また、「色設 定」をタップすると、色、透過度、線の太さ、始点マーク、終点マーク、塗りつぶしを設定 することができます。

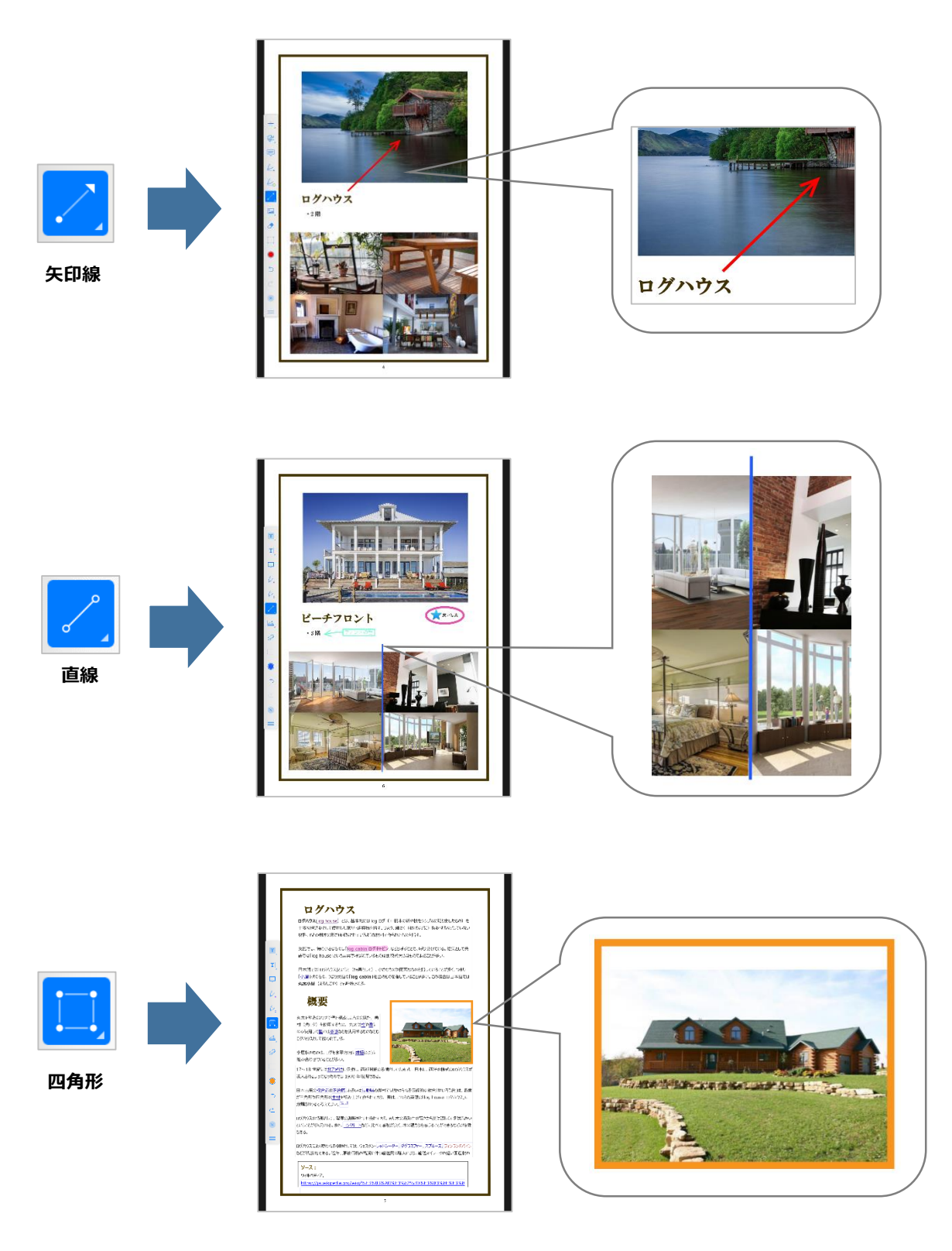

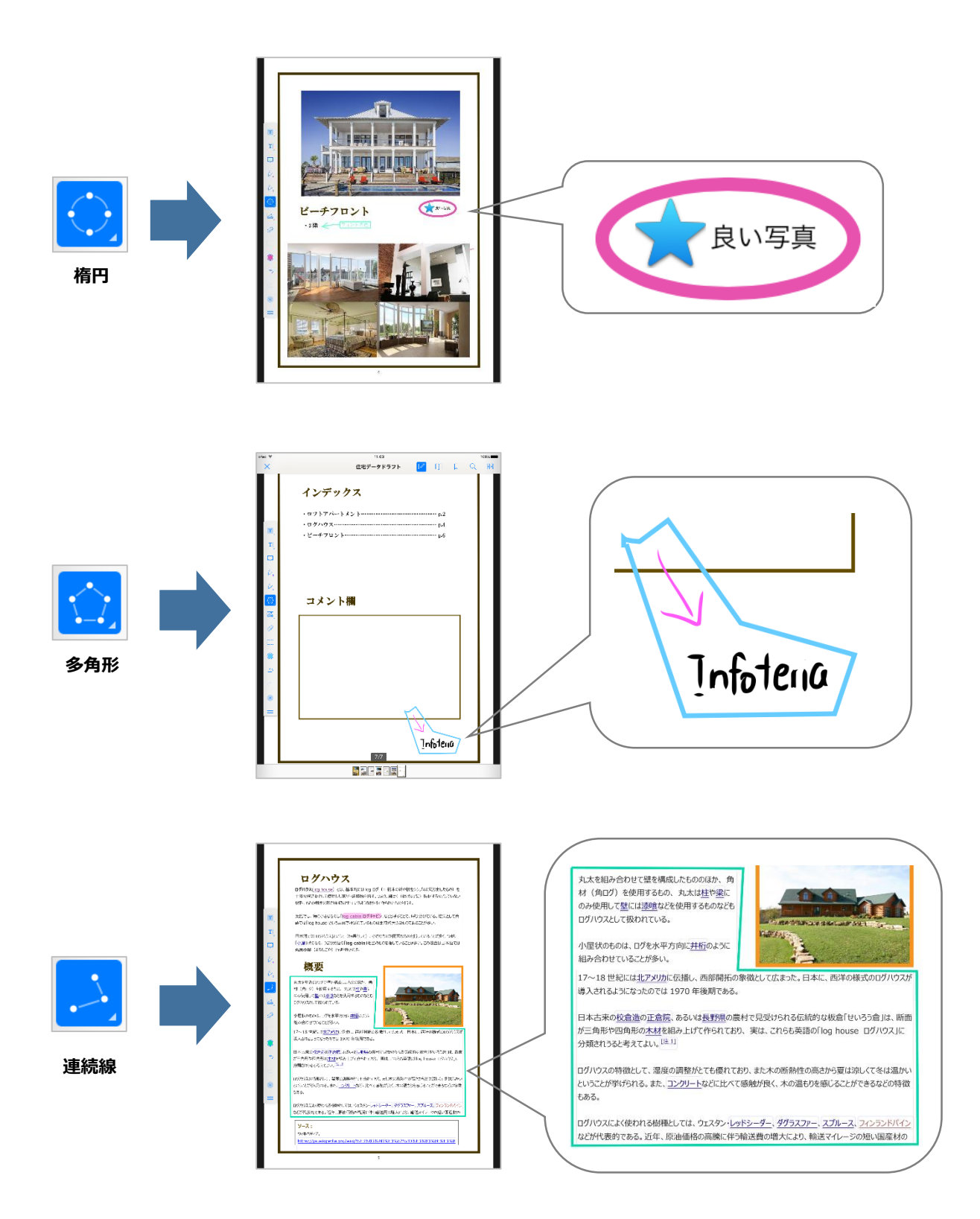

### 1.7 メディア (カメラ、スタンプ、音声)

「メディア」を長押しすると、カメラを起動し撮った写真を貼り付ける、既存の写真を貼り 付ける、スタンプを貼り付ける、音声を貼り付けるなどのことができます。

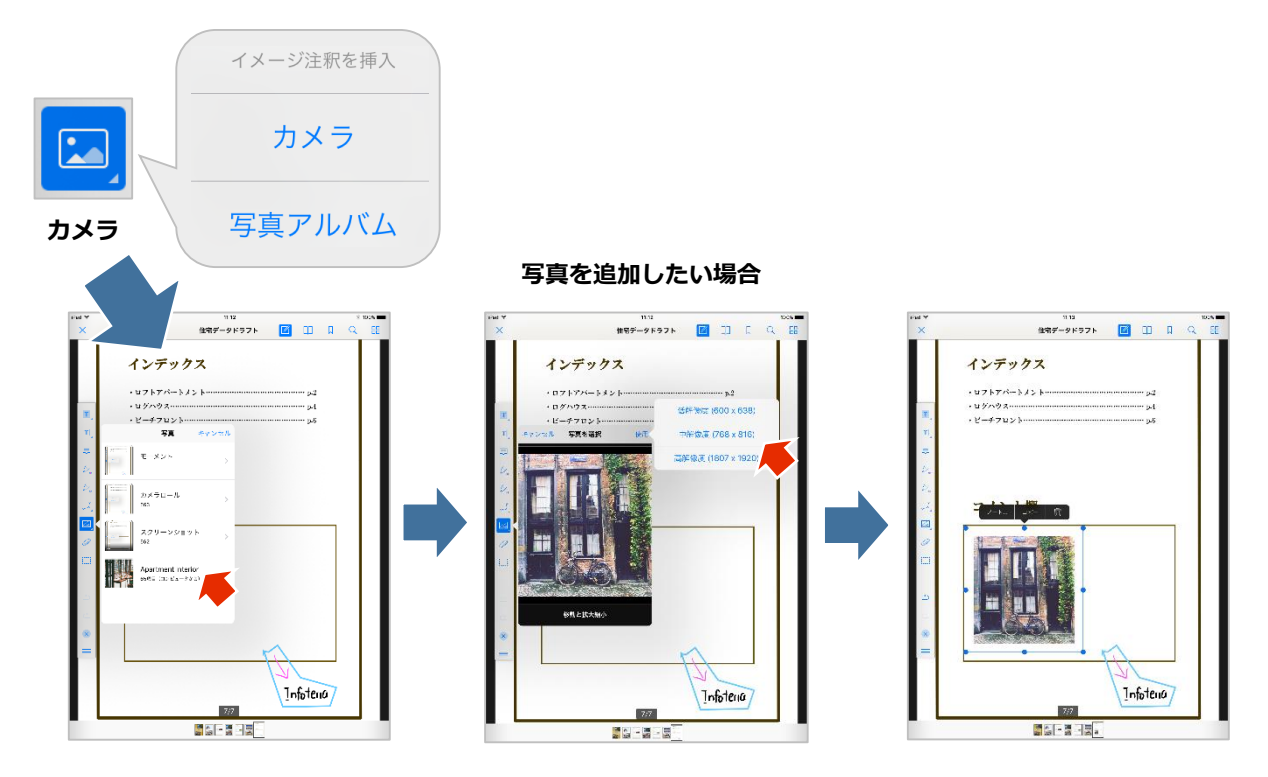

写真にノートを追加したい場合

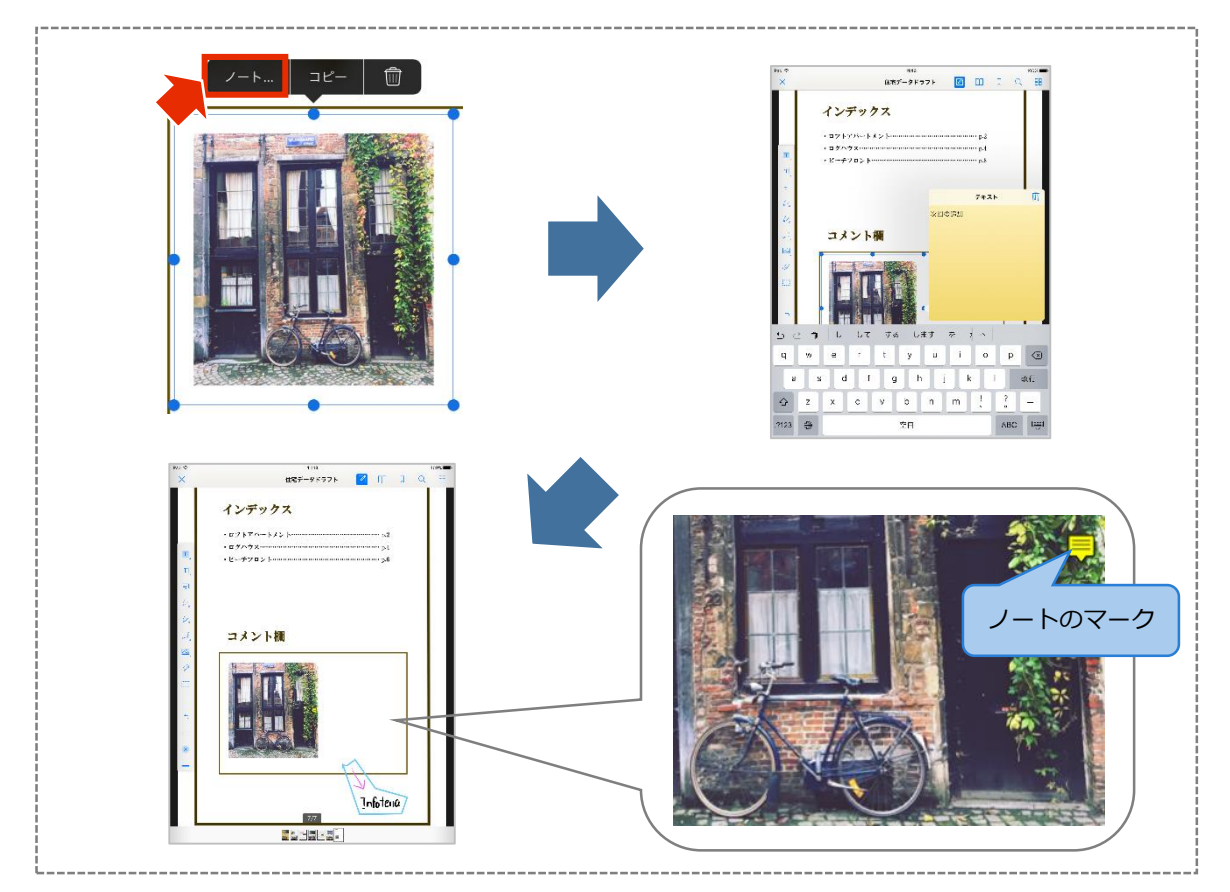

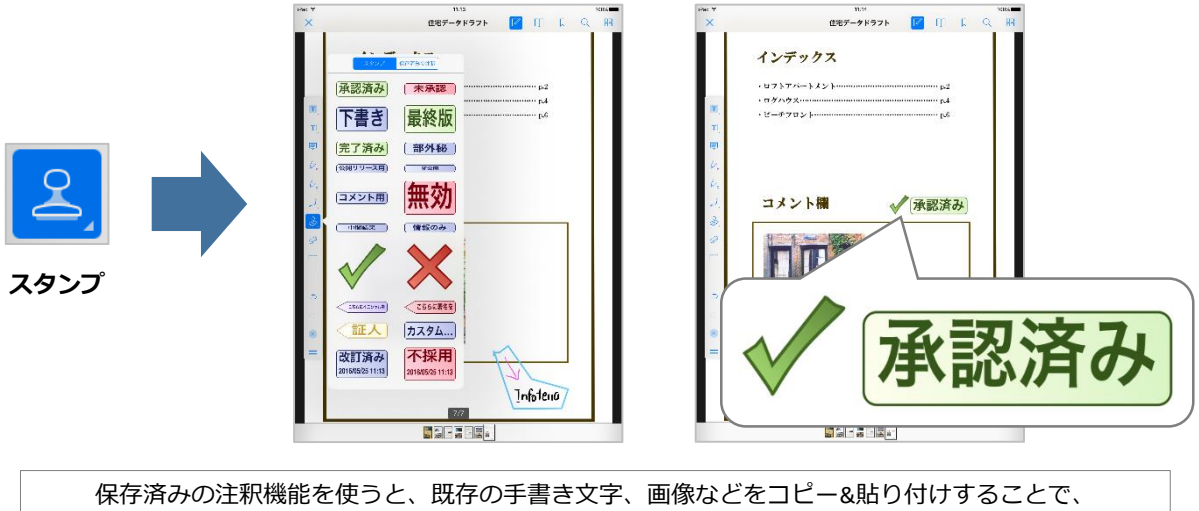

オリジナルのスタンプとして登録し、利用することができます。

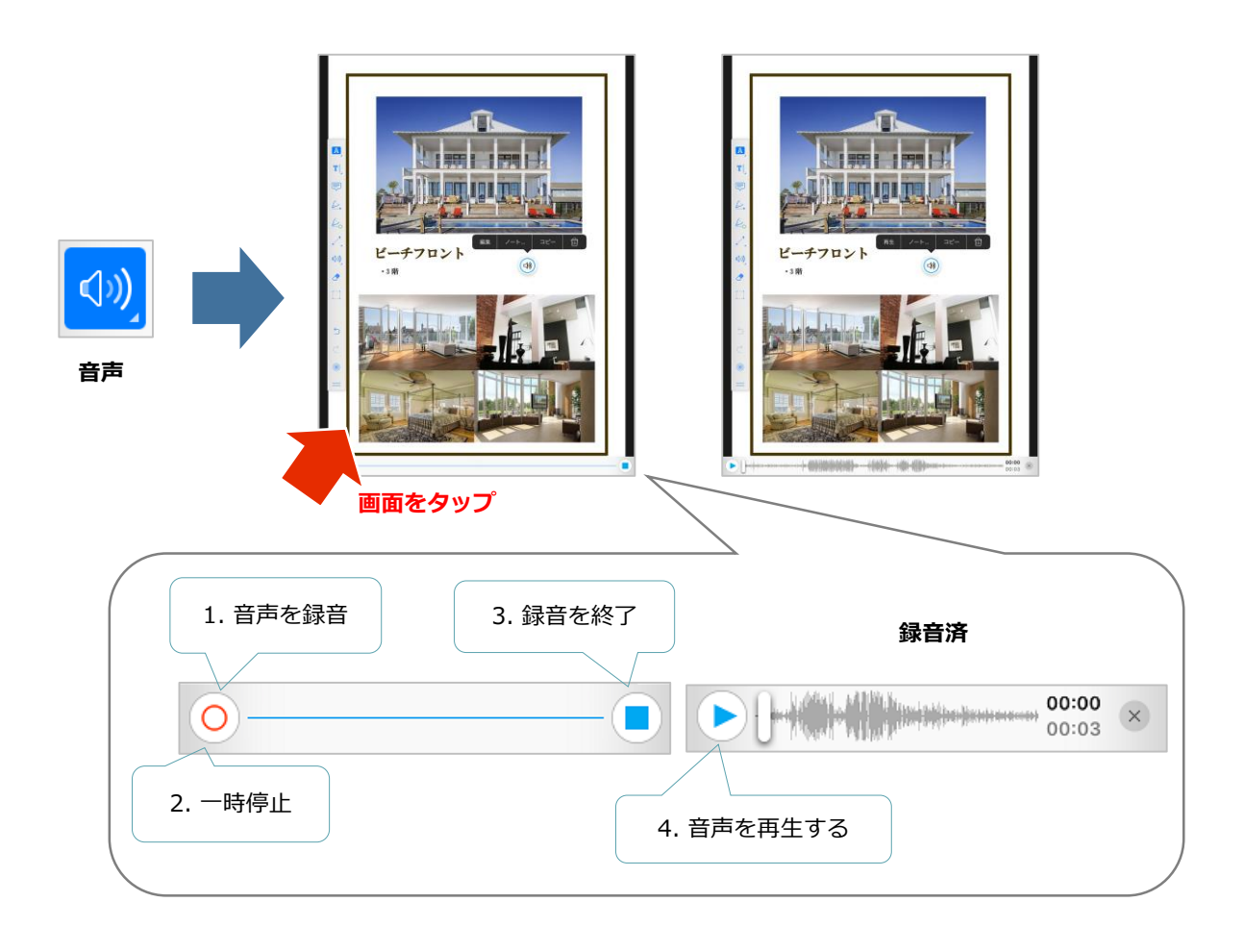

#### 1.8 消しゴム

「消しゴム」をタップし、PDF上のペン入力ツールまたはラインマーカー入力ツールで描画 した部分を消去することができます。

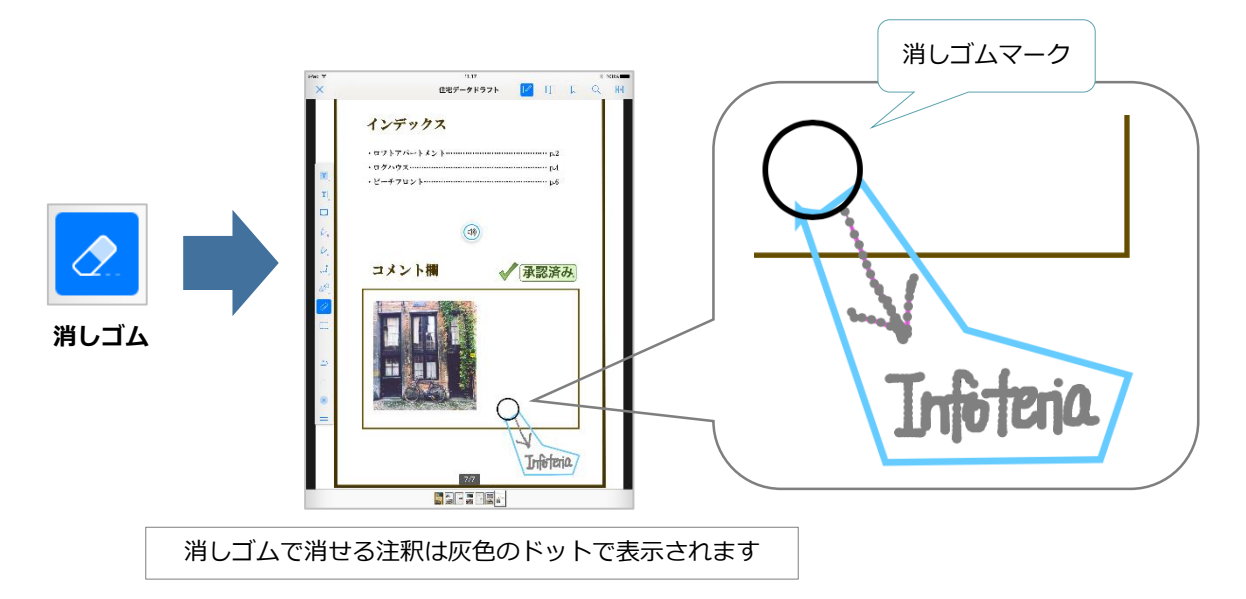

#### 1.9 選択

「選択」をタップし、文字修飾ツールで描画した部分を除く各描画部分をなぞることで、その描画オブジェクトを選択することができます。 選択した描画オブジェクトは、編集や削除することができます。

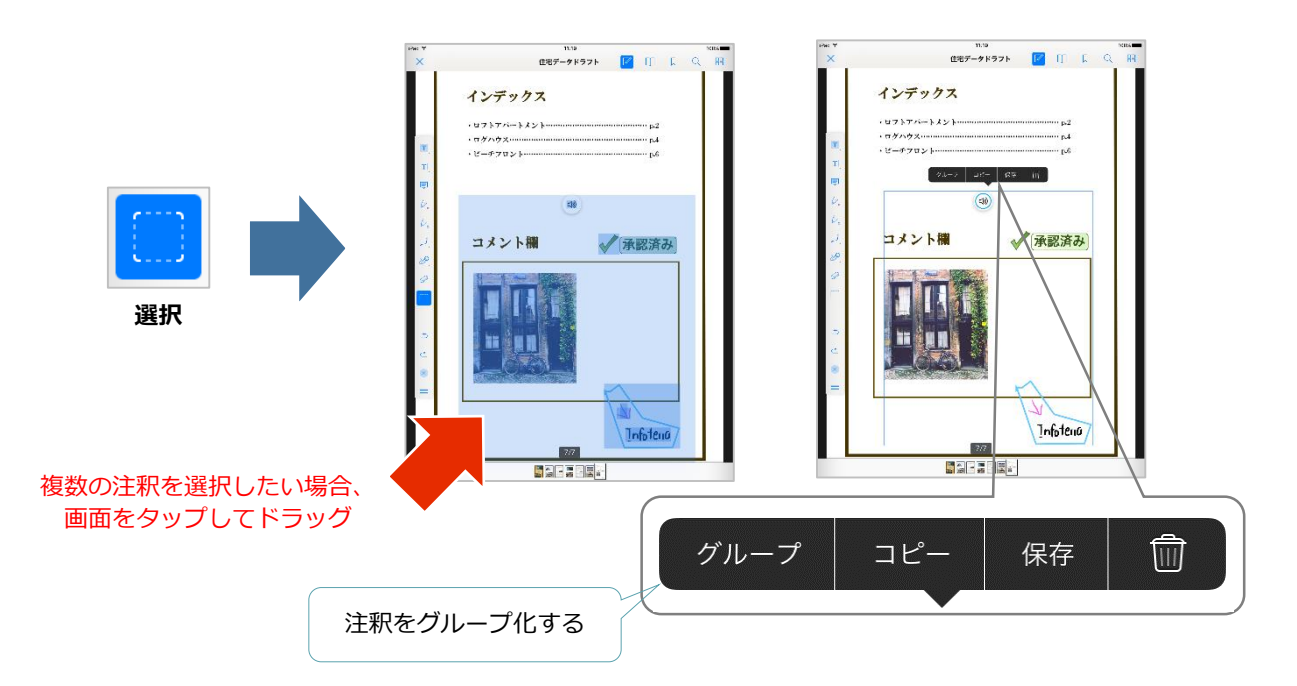

#### 1.10 色設定

注釈の色や太さ、透過度を変更したい場合、「色選択」をタップして設定することができます。以下は注釈種類と変更できる属性になります。

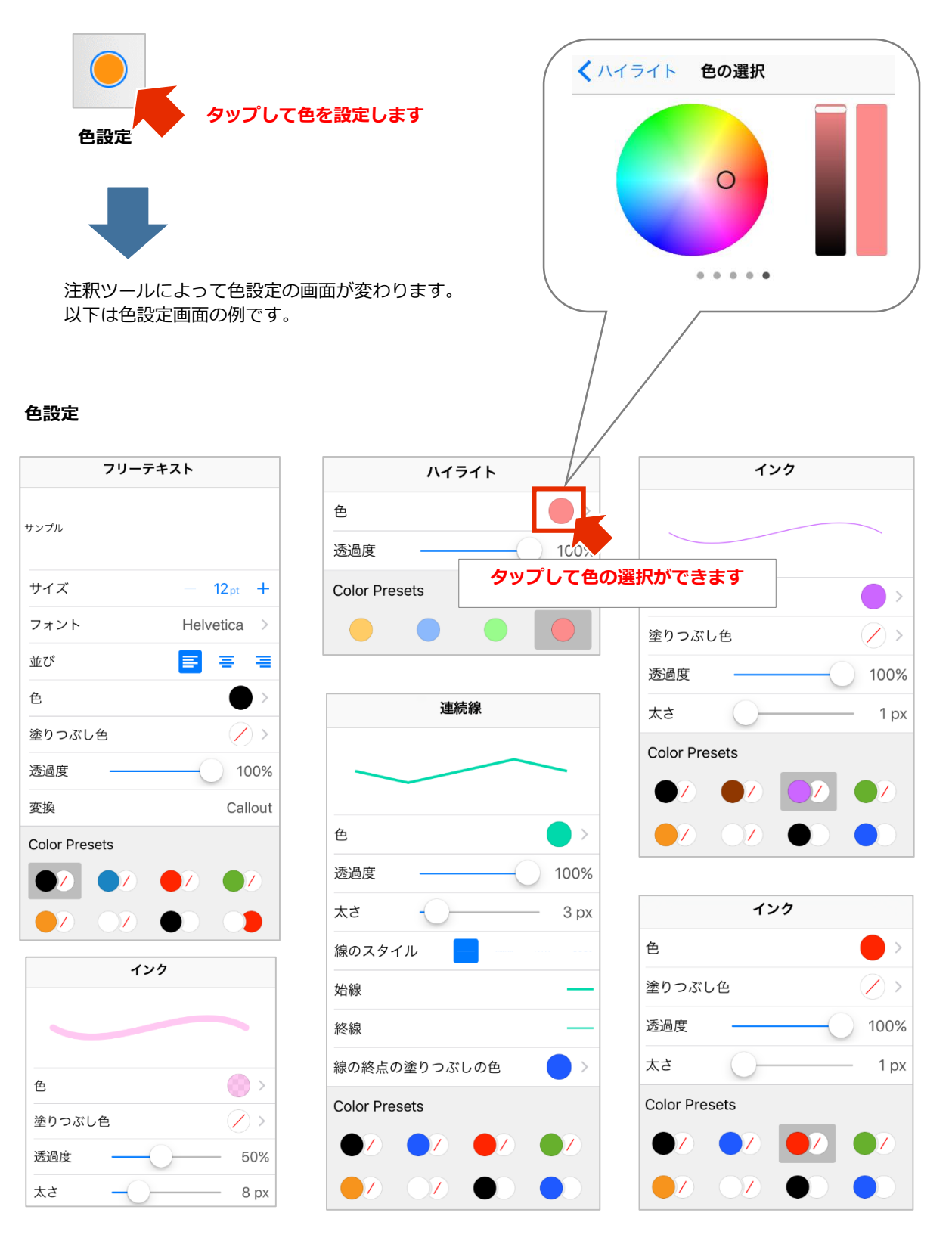

#### 1.11 元に戻す/やり直し

| 5       | 選択して、注釈を元に戻すかやり直します。 |  |
|---------|----------------------|--|
| 元に戻す やり | 直し                   |  |

#### 1.12 閉じる

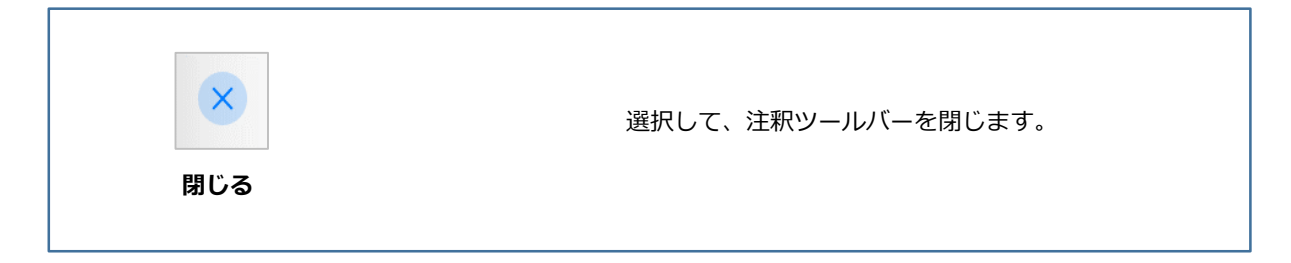

#### 1.13 ツールバー移動

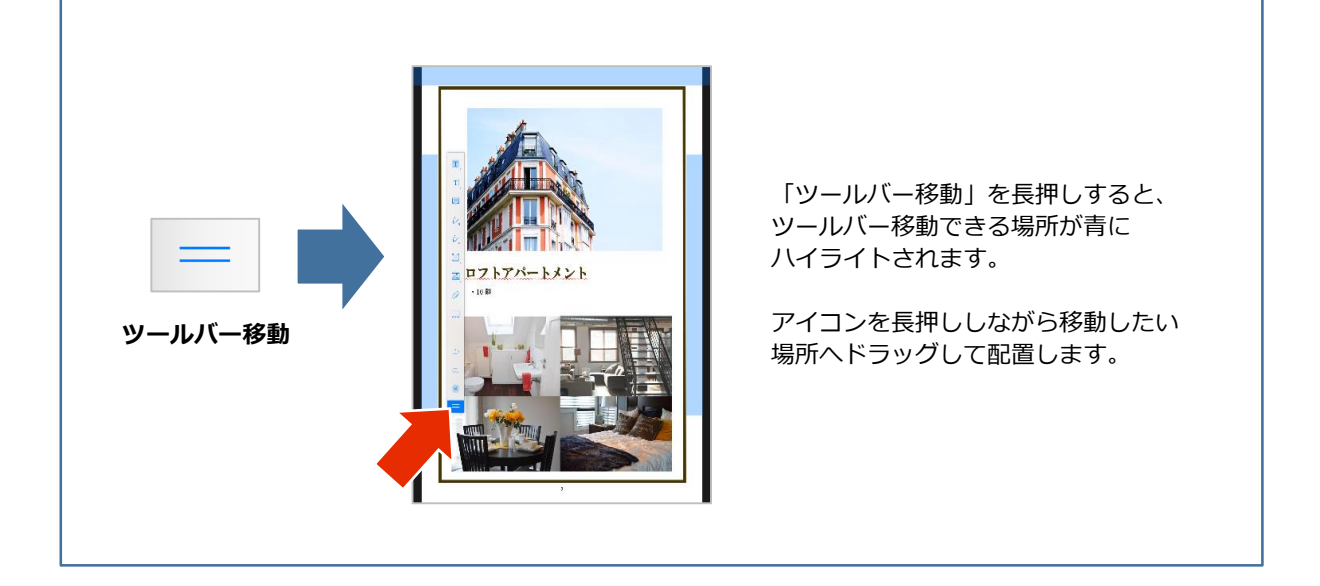

PDF注釈画面で付けた注釈やしおりをリストで表示します。リストにある注釈やしおりを タップすると、そのページへジャンプします。

リストでは注釈やしおりを削除できます。リスト右下にある「編集」をタップし、注釈やしおりの左に現れた赤いマークとタップすると、エントリーが削除されます。または、リストの注釈やしおりの項目を左へスワイプして、表示された「Delete」をタップすると削除されます。

| PDF注釈画面メニュー |                                                                                                    |                          |
|-------------|----------------------------------------------------------------------------------------------------|--------------------------|
|             |                                                                                                    | 2 88                     |
| 注釈/しおりリスト   | 注釈リスト                                                                                                    | しおりリスト                   |
|             | 注訳         しおり           ページ2         コフトアパートメント<br>Unknown-Host, 2016/05/25 10:39           ページ3         ロフト           1         ロフト<br>Unknown-Host, 2016/05/25 10:38           日本の賃貸物件などでは、天井を<br>高くして中二階を設けて梯子など         ス           マ男降できるようにしたものを指<br>j[1][2][3]。]。<br>Unknown-Host, 2016/05/25 10:39         コ<br>ロフトアパートメント<br>Unknown-Host, 2016/05/25 10:37           1         ロフトアパートメント<br>Unknown-Host, 2016/05/25 10:37         高所得層におけるロフトの需要の<br>高まりに対し、不動産開発業者が<br>廃工場を高い費用をかけてロフト<br>住宅<br>Unknown-Host, 2016/05/25 10:41 | 注釈 しおり<br>ページ7<br>ページ6   |
|             | <ul> <li>ページ5</li> <li>インク,1線<br/>Unknown-Host, 2016/05/25 10:56</li> <li>四角形<br/>Unknown-Host, 2016/05/25 10:56</li> <li>連続線 (7ポイント)<br/>Unknown-Host, 2016/05/25 11:05</li> <li>ページ6</li> <li>インク,1線<br/>Unknown-Host, 2016/05/25 11:01</li> <li>楕円<br/>Unknown-Host, 2016/05/25 10:57</li> <li>コメントです<br/>Unknown-Host, 2016/05/25 10:49</li> </ul>                                                                                                    | タップして注釈画面ページ<br>ヘジャンプします |
|             | T 良い写真<br>Unknown-Host, 2016/05/25 10:44<br>フォントの舟<br>全てクリア 編集                                                                                                    |                          |

PDF注釈画面の開いたページでメニューの「しおり」アイコンを選択すると、そのページにしおりを付けることができます。

付けたしおりはメニューの「注釈/しおり」や「サムネイル」をタップして表示されるリストやサムネイルで表示され、そこからしおりを付けたページにジャンプできます。

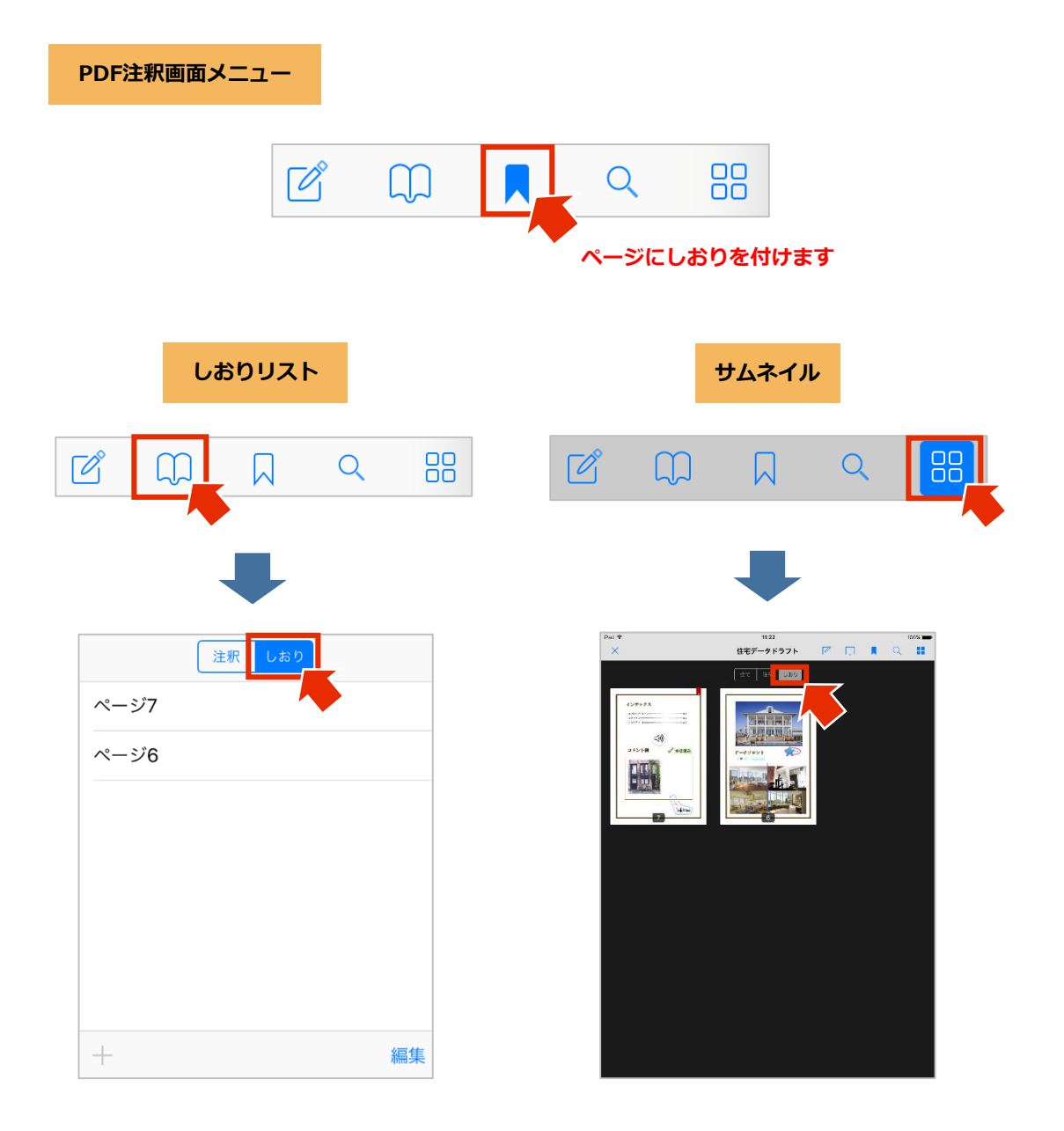

タップして表示された検索ウィンドウでキーワードを入力してPDF注釈画面内を検索します。

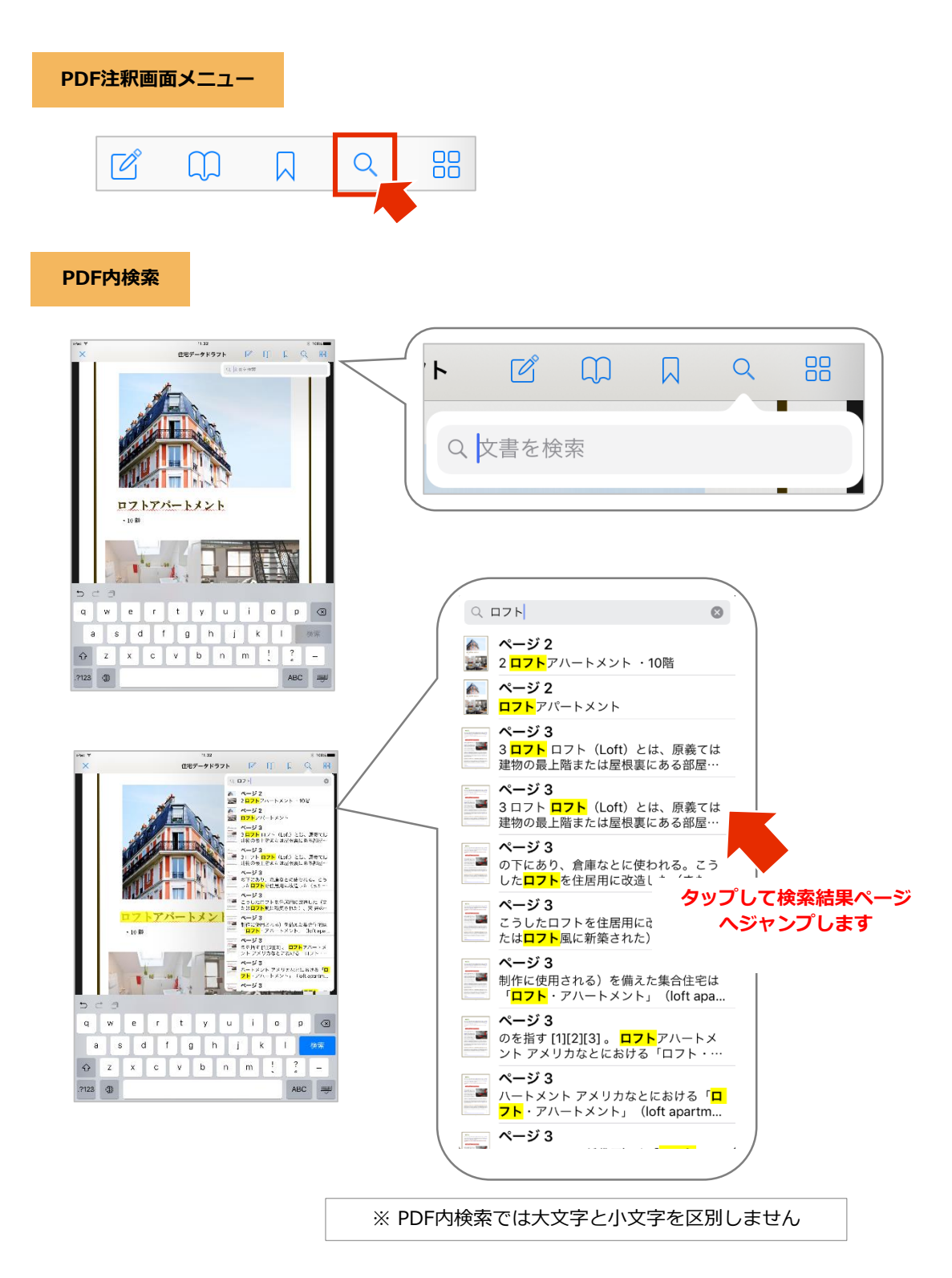

PDFのサムネイル画面を表示します。右上の四角のボタンをタップして元に戻ります。サムネイル表示は「全て」「注釈」「しおり」の3種類に分けて表示することができます。

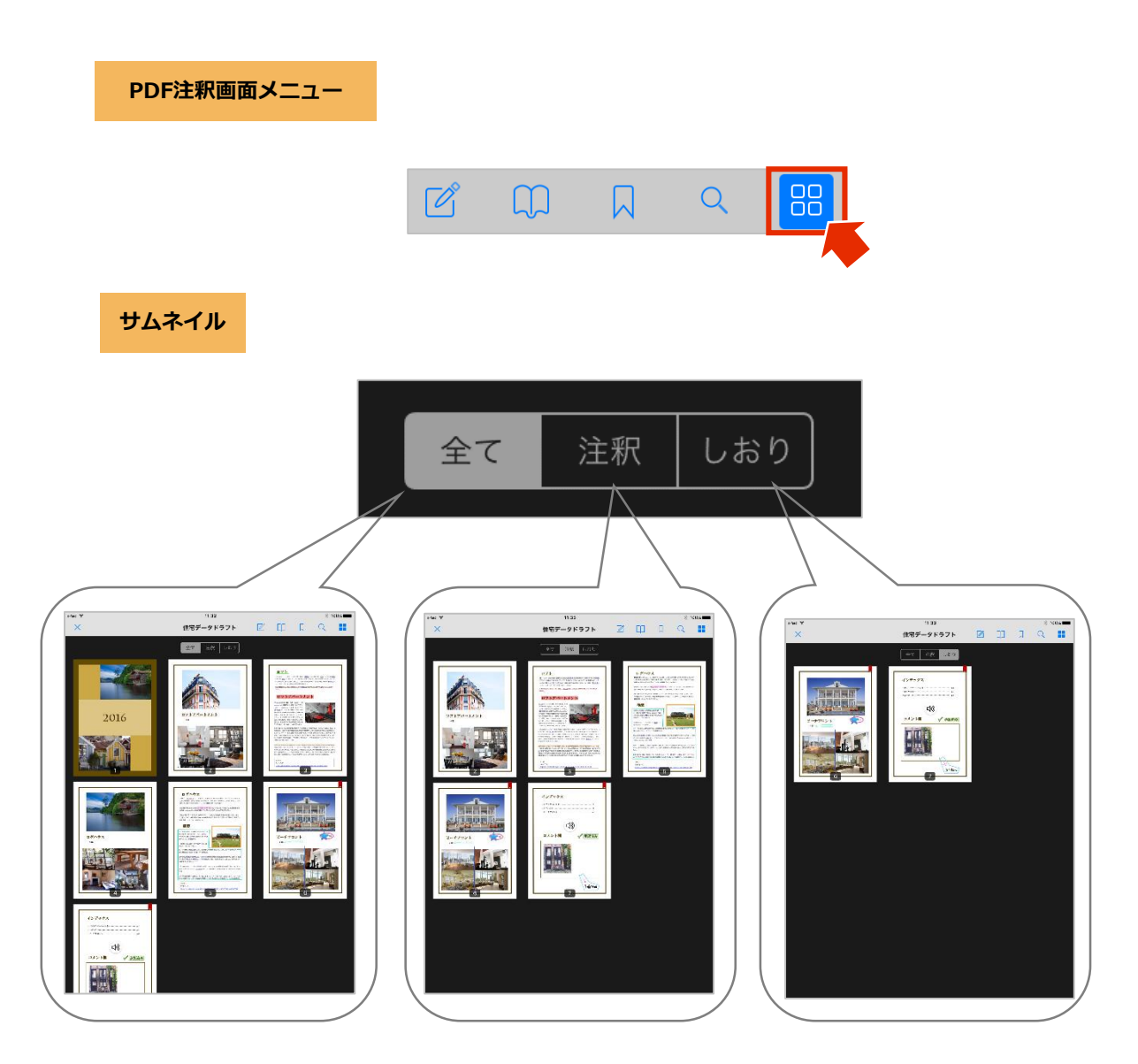

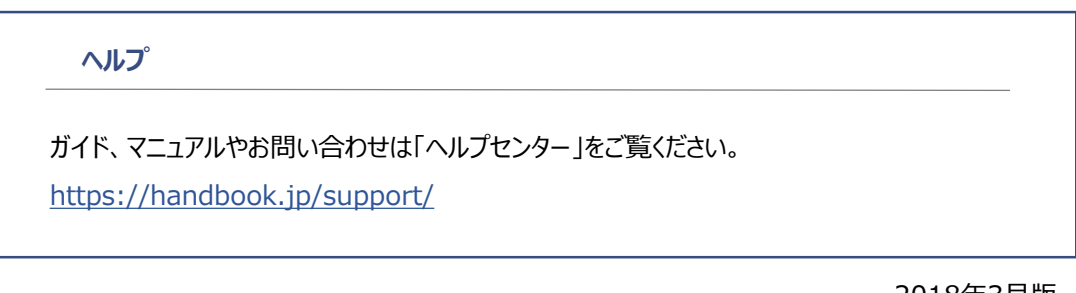

2018年3月版 アステリア株式会社 ネットサービス本部